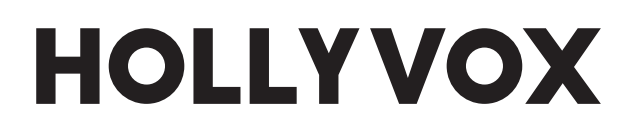

# Hollyvox G51 Full-Duplex ENC Wireless Intercom System

User Manual

V2.0

### **User Manual**

| Contents                                       | 2          |
|------------------------------------------------|------------|
| Safety Precautions                             | 4          |
| Chapter 1: Product Introduction                | 5          |
| 1.1 Key Features                               | 5          |
| 1.2 Product Interface                          | 6          |
| 1.2.1 Base Station                             | 6          |
| 1.2.2 Beltpack                                 | 7          |
| 1.2.3 Line Sequence Interface                  | 9          |
| 1.3 Packing List 1                             | 11         |
| Chapter 2: Product Installation 1              | 7          |
| 2.1 Base Station                               | 17         |
| 2.2 Beltpack 1                                 | 19         |
| 2.3 Cascade Connection2                        | 20         |
| Chapter 3: Base Station Operation2             | 29         |
| 3.1 Display Interface                          | <u>2</u> 9 |
| 3.2 Operation Instruction                      | 30         |
| 3.2.1 Network Settings                         | 30         |
| 3.2.2 Master & Remote                          | 31         |
| 3.2.3 4-Wire Settings                          | 32         |
| 3.2.4 Language                                 | 33         |
| 3.2.5 Group Presets                            | 33         |
| 3.2.6 2-Wire Settings                          | 34         |
| 3.2.7 Reset                                    | 36         |
| 3.2.8 Information                              | 36         |
| Chapter 4: Beltpack Operation 3                | 37         |
| 4.1 Display Interface                          | 37         |
| 4.2 Operation Instruction                      | 38         |
| 4.2.1 Menu Description                         | 38         |
| 4.2.2 Beltpack Grouping Indicator Light Status | 40         |

| Chapter 5: Web Page Settings 4                                    | í4 |
|-------------------------------------------------------------------|----|
| 5.1 Configure the Base Station                                    | 44 |
| 5.1.1 Connect the Base Station and the Computer via Network Cable | 44 |
| 5.1.2 Log in to the Web Page                                      | 45 |
| 5.2 Configure the Beltpack                                        | 47 |
| 5.2.1 Rename the Beltpack                                         | 47 |
| 5.2.2 Group the Beltpack                                          | 48 |
| 5.3 Group the Intercom System                                     | 49 |
| 5.4 Configure the Cascaded Intercom System5                       | 50 |
| 5.4.1 Set the Base Station as the Master or Remote Device         | 50 |
| 5.4.2 Configure the Cascaded 2-Wire System                        | 51 |
| 5.4.3 Configure the Cascaded 4-Wire System5                       | 52 |
| 5.4.4 Configure the Network of the Base Station                   | 53 |
| 5.4.5 Switch the Language of the Base Station                     | 54 |
| 5.4.6 Reset the Base Station5                                     | 55 |
| 5.4.7 Upgrade the Firmware of the Base Station                    | 56 |
| 5.5 Exit Web 5                                                    | 58 |
| Chapter 6: Hollyvox APP 5                                         | 59 |
| 6.1 Download the Hollyvox APP 5                                   | 59 |
| 6.2 Connect the Phone to the Wi-Fi of the Base Station            | 59 |
| 6.3 Configure the Beltpack                                        | 60 |
| 6.4 Check the Grouping                                            | 61 |
| 6.5 Configure Parameters                                          | 61 |
| 6.5.1 M&R Settings                                                | 62 |
| 6.5.2 2-Wire Settings                                             | 63 |
| 6.5.3 4-Wire Settings                                             | 68 |
| 6.5.4 Wi-Fi Settings                                              | 72 |
| 6.5.5 Language                                                    | 72 |
| 6.5.6 Reset                                                       | 73 |
| 6.5.7 Call Settings                                               | 74 |
| 6.6 Hollyvox App General Settings                                 | 75 |
| Chapter 7: Specifications                                         | 16 |
| Chapter 8: Support                                                | 78 |

# **Safety Precautions**

For your safety, please read the following Safety Precautions before using the Hollyvox G51 to ensure its correct use:

- Do not place the device near or inside heating devices (including but not limited to microwave ovens, induction cookers, electric ovens, electric heaters, pressure cookers, water heaters, and gas stoves) to prevent the battery from overheating and exploding.
- Please use the original charger and data cables provided with the product.
- Using unauthorized or incompatible chargers, data cables, or batteries may cause electric shock, fire, explosion, or other dangers.
- Avoid stepping on or squeezing the power cable, especially at the plugs, outlets, and points where it extends from the device.
- Unplug the device during thunderstorms or when it is not in use for an extended period.
- Do not disassemble the device unless you are a Hollyvox's qualified technician or under professional guidance.
- All repair work should be done by a qualified technician from the manufacturer.

Thank you for purchasing the Hollyvox G51 Full-Duplex ENC Wireless Intercom System for your on-site coordination work!

If you have never tried any wireless intercom system, you will now experience one of the best devices in the wireless intercom world – the Hollyvox G51 Full-Duplex ENC Wireless Intercom System! It has a uniquely captivating charm. This **User Manual** will guide you through how to get started with the Hollyvox G51, including device installation and power connection, to begin your on-site communication.

### 1.1 Key Features

- The Hollyvox G51 allows up to eight beltpack users without button pressing. It has a wireless transmission range of up to 1,300ft (400m) between the base station and headsets.
- The voice quality is carrier-grade with no background noise, and it has a sampling rate of 16kHz, a frequency range of 200Hz–7kHz, signal-to-noise ratio of 60dB, and distortion <1%.
- It operates on the 1.9GHz frequency, meeting the frequency configuration requirements of various countries and regions.
- The OB10 headset is professional, robust, durable, and comfortable to wear.
- The beltpack supports a standard 3.5mm jack for condenser microphone headphones.
- The base station has a 2- and 4-wire interface, POE/LAN interface, and supports cascade connection with multiple base stations or other intercom systems.
- The base station has built-in panel antennas and can connect to external fiberglass antennas with automatic switching.
- The beltpack has a replaceable lithium polymer battery that can operate on a single charge for up to 6 hours. The charging base can fully charge 8 beltpacks and 8 batteries in merely 2 hours at a time.
- The beltpack is crafted using two-shot injection molding technology and has detachable antennas for easy replacement.
- It supports group cooperation and communication. You can easily set up multiple cascade connections and perform each beltpack in group A, B, or C.
- Configuration and upgrade are supported through the base station, app, and web page.
- It has exceptional dual-mic ENC technology, effectively blocking unwanted background noise for clear audio, even in challenging conditions.

### 1.2 Product Interface

### 1.2.1 Base Station

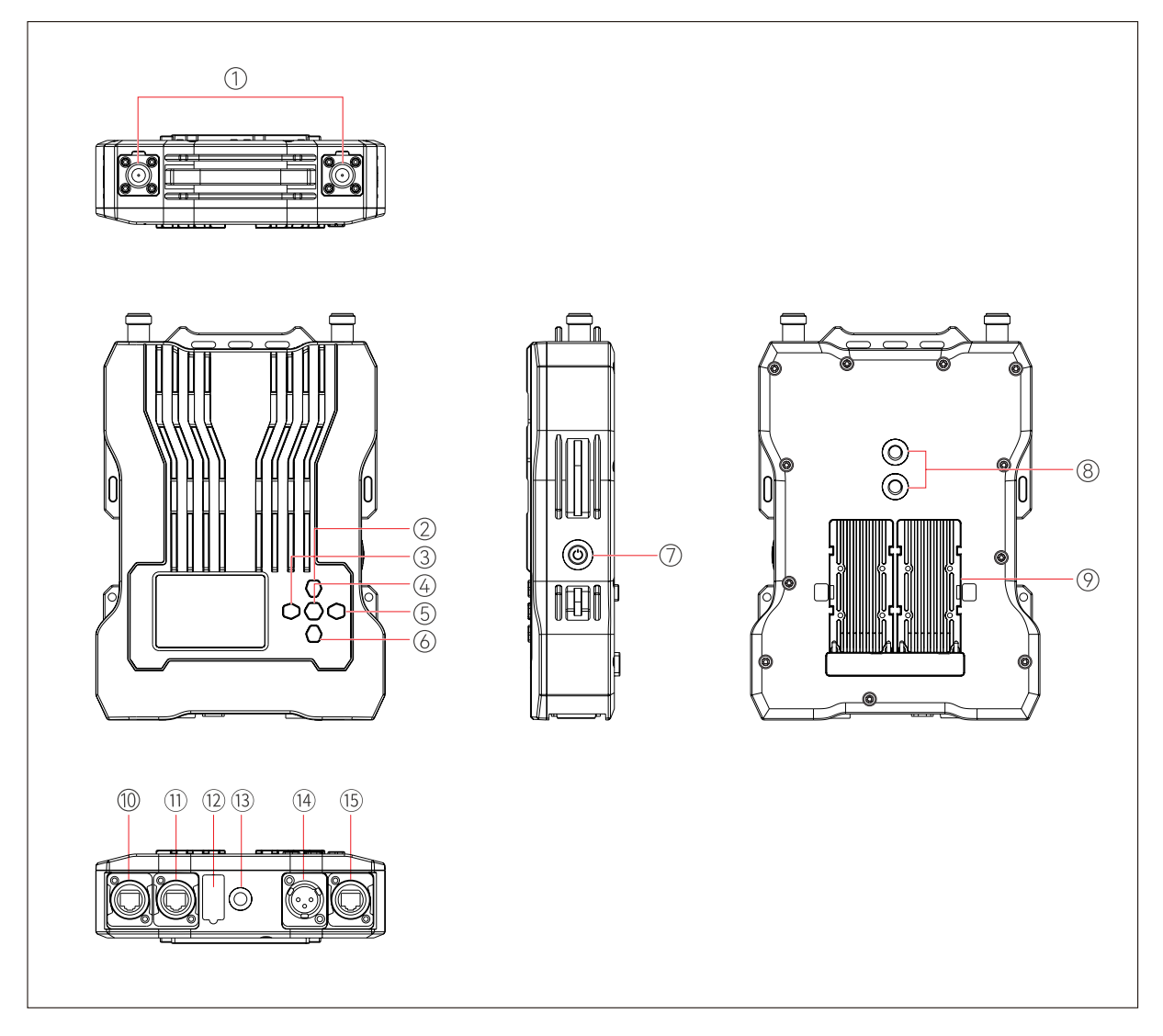

- ① Antenna Interface
- ② Up Button
- ③ Left Button
- Menu/Confirmation Button
  (Press and hold the button to enter the menu interface/Press the button for confirmation)
- ⑤ Right Button
- 6 Down Button
- ⑦ Power Button

- ⑧ 3/8 Screw Hole
- In the second second
- 1 Power Supply Interface
- 4-Wire Audio Input & Output Interface (RJ45)
- USB Interface
- 3/8 Screw Hole
- 倒 2-Wire Audio Input & Output Interface
- 15 POE/LAN Interface

### 1.2.2 Beltpack

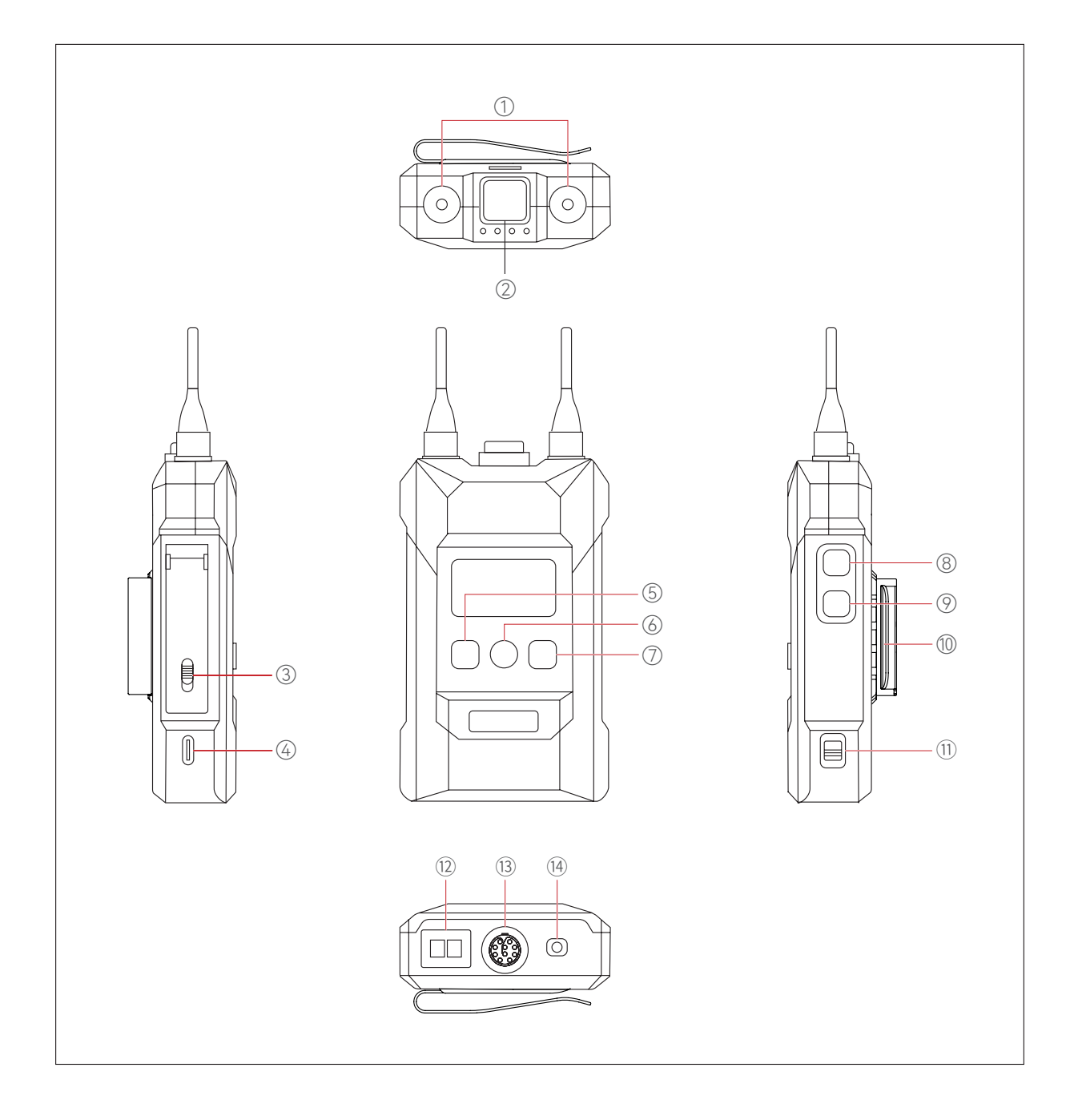

- ① Antenna Interface
- ② TALK Button (Press the button to talk/Release the button to enter the mute mode)
- ③ Battery Compartment Switch
- ④ USB-C Interface
- ⑤ Left/Group A Button

(The beltpack user is not grouped when the indicator light is off; the beltpack user is in group A but cannot talk with or hear other beltpack users in the group when the indicator light is white; the beltpack user is in group A and can talk with and hear other beltpack users in the group when the indicator light is orange.)

6 Confirmation/Group B Button

(The beltpack user is not grouped when the indicator light is off; the beltpack user is in group B but cannot talk with or hear other beltpack users in the group when the indicator light is white; the beltpack user is in group B and can talk with and hear other beltpack users in the group when the indicator light is orange.)

⑦ Right/Group C Button

(The beltpack user is not grouped when the indicator light is off; the beltpack user is in group C but cannot talk with or hear other beltpack users in the group when the indicator light is white; the beltpack user is in group C and can talk with and hear other beltpack users in the group when the indicator light is orange.)

- ⑧ Volume + Button
- 9 Volume Button
- 1 Back Clip
- (1) Power Switch
- 12 Charging Contacts
- (13) 0B10 Headset Interface
- (14) 3.5mm Headset Jack

### 1.2.3 Line Sequence Interface

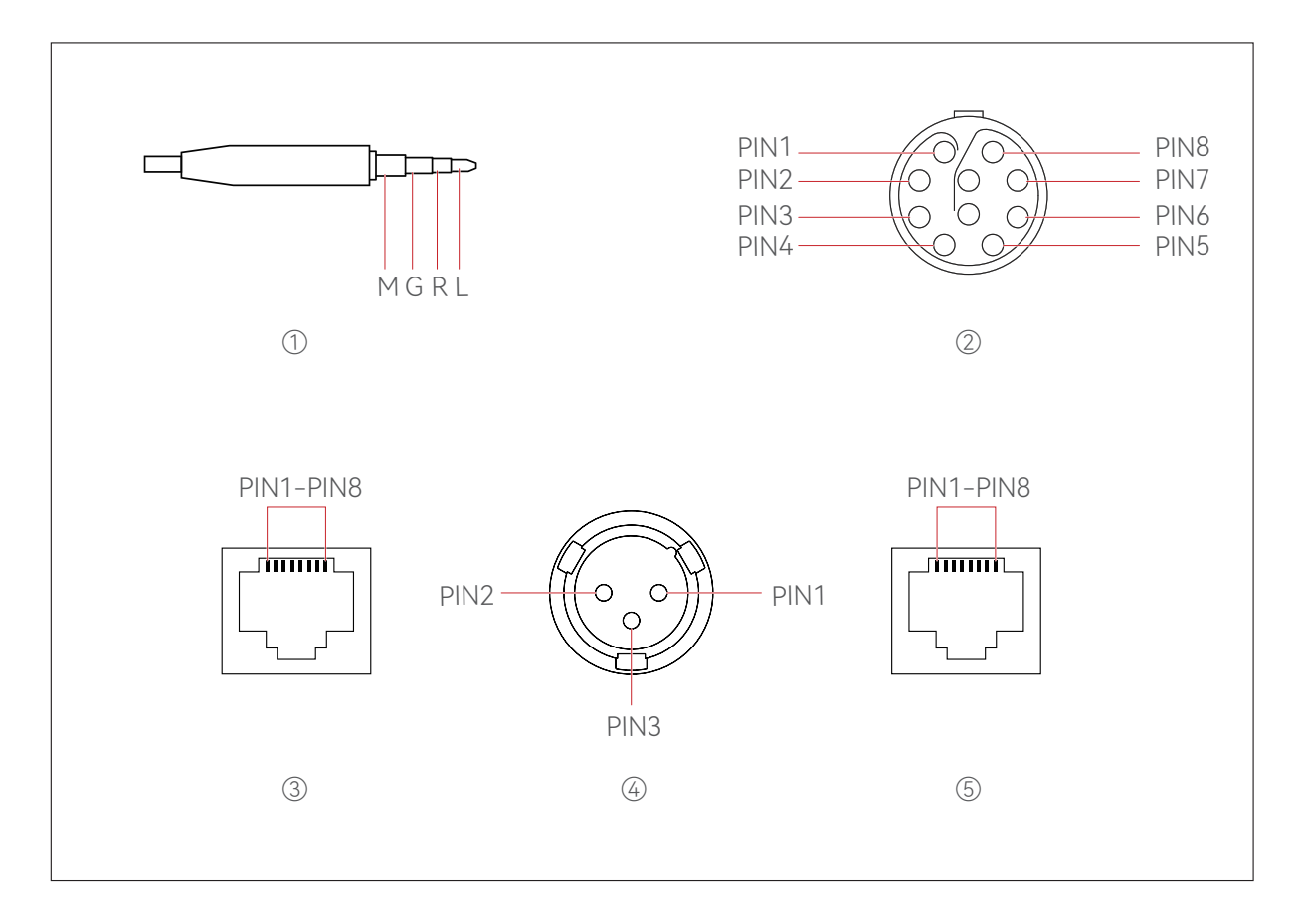

#### ① 3.5mm Headset Plug

Connection: M G R L

Microphone impedance:  $600\Omega$ 

Speaker impedance:  $32\Omega$ 

#### ② 0B10 Headset Interface

PIN1: GND PIN2: DET PIN3: GND PIN4: SPK PIN5: MICP PIN6: MIC\_GND PIN7: MICP2 PIN8: ENC\_KEY

#### 3 4-Wire Interface

Input impedance: 10KΩ PIN1: NULL

PIN2: NULL

PIN3: AUDIO OUT+

PIN4: AUDIO IN+

PIN5: AUDIO IN-

PIN6: AUDIO OUT-

PIN7: GND

PIN8: GND

4 2-Wire Interface

PIN1: GND PIN2: POWER PIN3: AUDIO

#### ⑤ POE/PWR Interface

- PIN1: -POWER
- PIN2: -POWER
- PIN3: +POWER
- PIN4: +POWER
- PIN5: +POWER
- PIN6: +POWER

PIN7: -POWER

PIN8: -POWER

### 1.3 Packing List

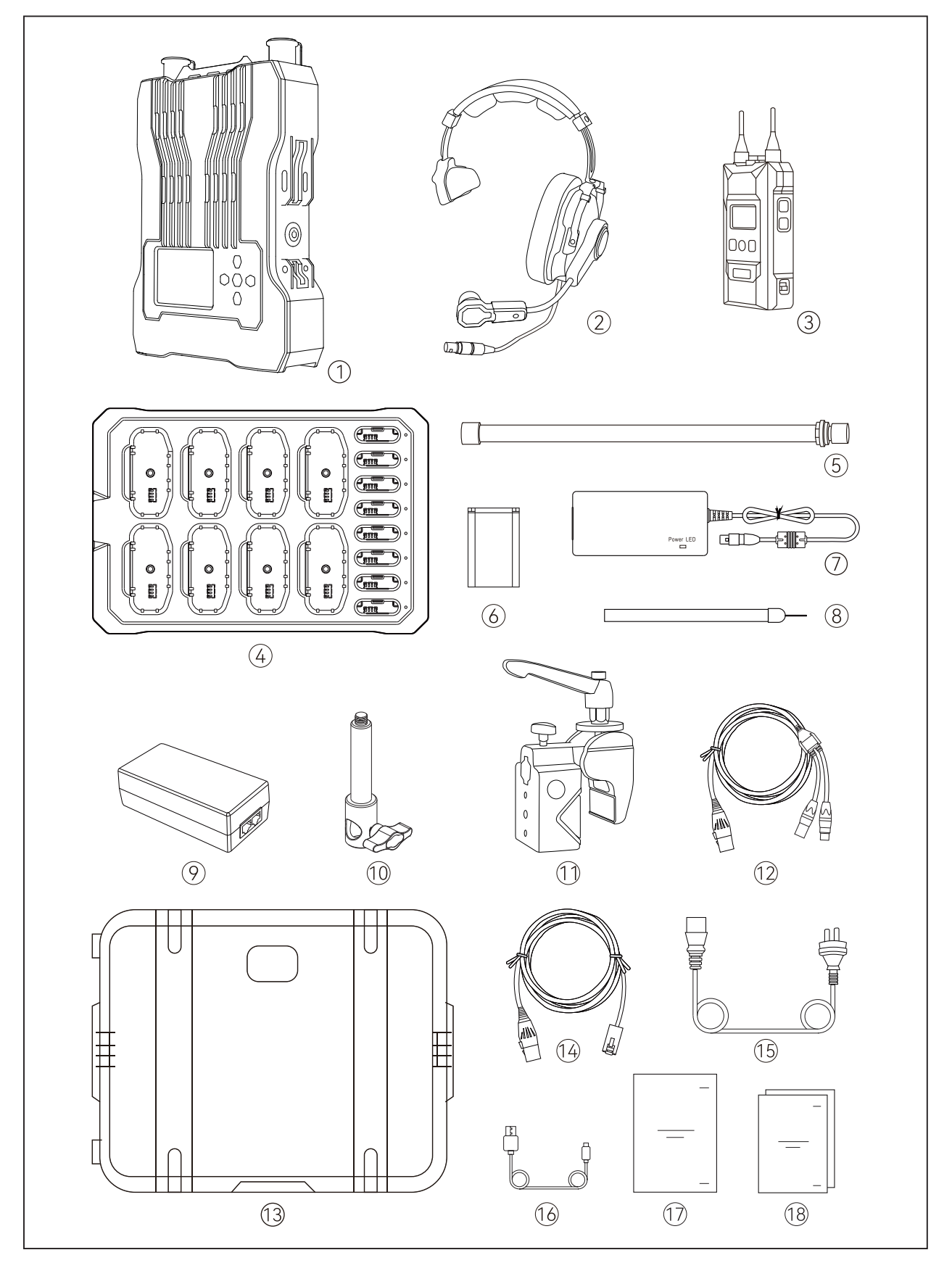

### 8 Beltpacks, Single-Ear Headsets

| $\bigcirc$ | RU51 Wireless Intercom System RRUx1                   |
|------------|-------------------------------------------------------|
| 2          | Electret Mic ENC Single-Ear Headset (HS01)            |
| 3          | BP51 Wireless ENC Intercom Beltpack                   |
| 4          | Beltpack Battery Charging Base (CB01)x1               |
| 5          | External Fiberglass Antenna (AT01)x2                  |
| 6          | Beltpack Battery for BP51 (BTY01)                     |
|            | 4-Pin XLR Adapter (ADAP02)x1                          |
| 8          | Neck Strap                                            |
| 9          | POE Adapter (ADAP01)                                  |
| 10         | 3/8 Mounting Screw (MS01)                             |
| (1)        | Crab Clamp for RU51 (CC01)                            |
| (12)       | RJ45 to Dual XLR Cable (CA01)                         |
| (13)       | Hard-Shell Carry Case                                 |
| 14         | RJ45 to XLR Cable                                     |
| 15         | AC Power Cable                                        |
| 16)        | USB-A to USB-C Cable                                  |
| 17)        | User Manual                                           |
| (18)       | Packing List Card & Warranty Card & Safety Guidelines |

### 4 Beltpacks, Single-Ear Headsets

| $\bigcirc$ | RU51 Wireless Intercom System RRUx1                   |
|------------|-------------------------------------------------------|
| 2          | Electret Mic ENC Single-Ear Headset (HS01)            |
| 3          | BP51 Wireless ENC Intercom Beltpack                   |
| 4          | Beltpack Battery Charging Base (CB01)x1               |
| 5          | External Fiberglass Antenna (AT01)                    |
| 6          | Beltpack Battery for BP51 (BTY01)                     |
|            | 4-Pin XLR Adapter (ADAP02)x1                          |
| 8          | Neck Strap                                            |
| 9          | POE Adapter (ADAP01)                                  |
| 10         | 3/8 Mounting Screw (MS01)                             |
| 11         | Crab Clamp for RU51 (CC01)x1                          |
| (12)       | RJ45 to Dual XLR Cable (CA01)                         |
| (13)       | Hard-Shell Carry Case                                 |
| 14)        | RJ45 to XLR Cable                                     |
| (15)       | AC Power Cable                                        |
| 16)        | USB-A to USB-C Cable                                  |
| 17         | User Manual                                           |
| (18)       | Packing List Card & Warranty Card & Safety Guidelines |

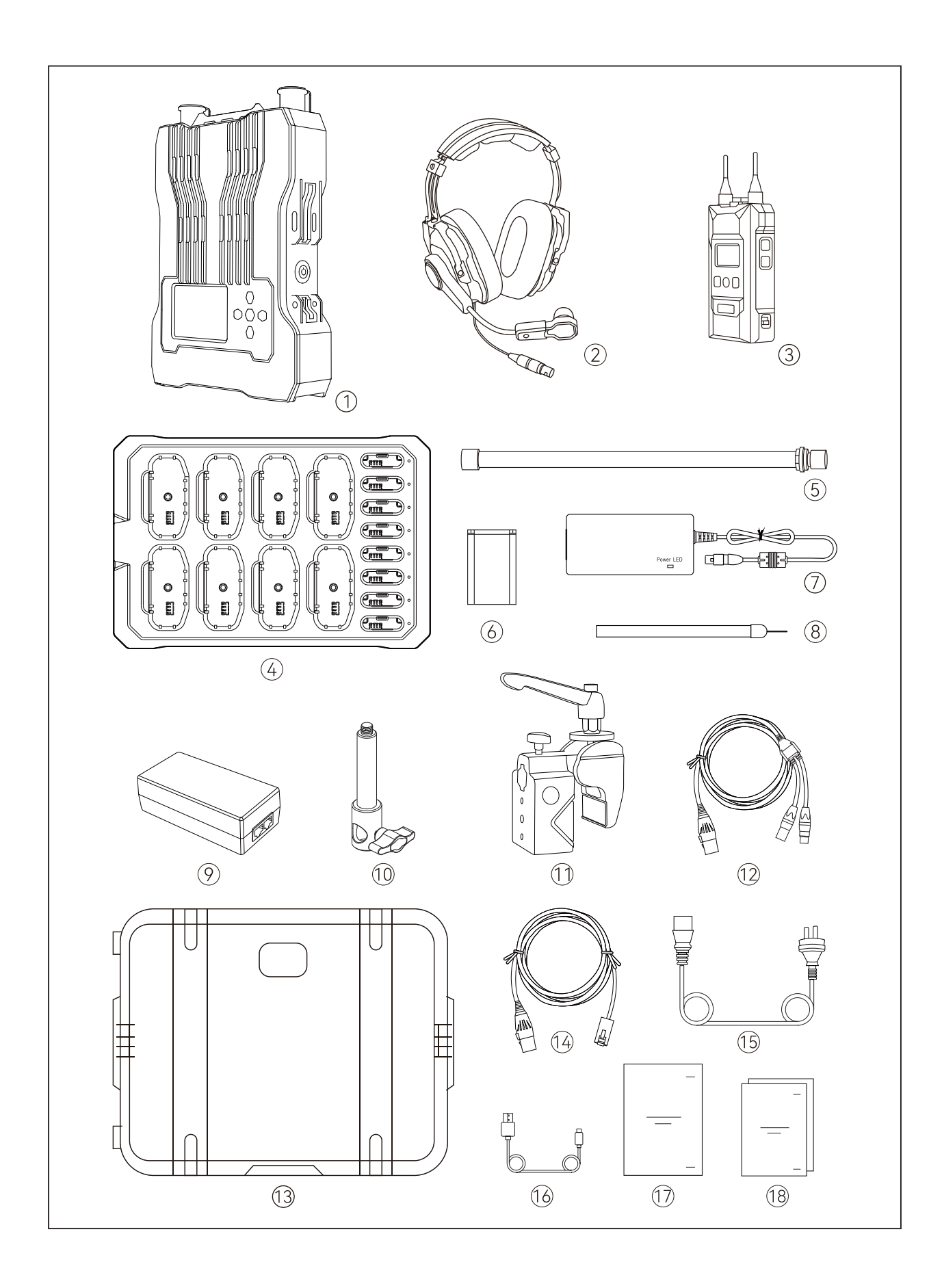

### 8 Beltpacks, Double-Ear Headsets

| $\bigcirc$ | RU51 Wireless Intercom System RRUx1                     |
|------------|---------------------------------------------------------|
| 2          | Electret Mic ENC Double-Ear Headset (HS02)              |
| 3          | BP51 Wireless ENC Intercom Beltpack                     |
| 4          | Beltpack Battery Charging Base (CB01)x1                 |
| 5          | External Fiberglass Antenna (AT01)                      |
| 6          | Beltpack Battery for BP51 (BTY01)                       |
|            | 4-Pin XLR Adapter (ADAP02)x1                            |
| 8          | Neck Strap                                              |
| 9          | POE Adapter (ADAP01)                                    |
| 10         | 3/8 Mounting Screw (MS01)                               |
| (1)        | Crab Clamp for RU51 (CC01)                              |
| (12)       | RJ45 to Dual XLR Cable (CA01)                           |
| (13)       | Hard-Shell Carry Case                                   |
| 14         | RJ45 to XLR Cable                                       |
| (15)       | AC Power Cable                                          |
| 16)        | USB-A to USB-C Cable                                    |
| 17)        | User Manual                                             |
| (18)       | Packing List Card & Warranty Card & Safety Guidelinesx1 |

### 4 Beltpacks, Double-Ear Headsets

| $\bigcirc$ | RU51 Wireless Intercom System RRU                     |
|------------|-------------------------------------------------------|
| 2          | Electret Mic ENC Double-Ear Headset (HS02)            |
| 3          | BP51 Wireless ENC Intercom Beltpack                   |
| 4          | Beltpack Battery Charging Base (CB01)x1               |
| 5          | External Fiberglass Antenna (AT01)                    |
| 6          | Beltpack Battery for BP51 (BTY01)                     |
|            | 4-Pin XLR Adapter (ADAP02)x1                          |
| 8          | Neck Strap                                            |
| 9          | POE Adapter (ADAP01)                                  |
| 10         | 3/8 Mounting Screw (MS01)                             |
| 1          | Crab Clamp for RU51 (CC01)                            |
| 12         | RJ45 to Dual XLR Cable (CA01)                         |
| (13)       | Hard-Shell Carry Case                                 |
| 14         | RJ45 to XLR Cable                                     |
| (15)       | AC Power Cable                                        |
| 16)        | USB-A to USB-C Cable                                  |
| 17         | User Manual                                           |
| (18)       | Packing List Card & Warranty Card & Safety Guidelines |

### 2.1 Base Station

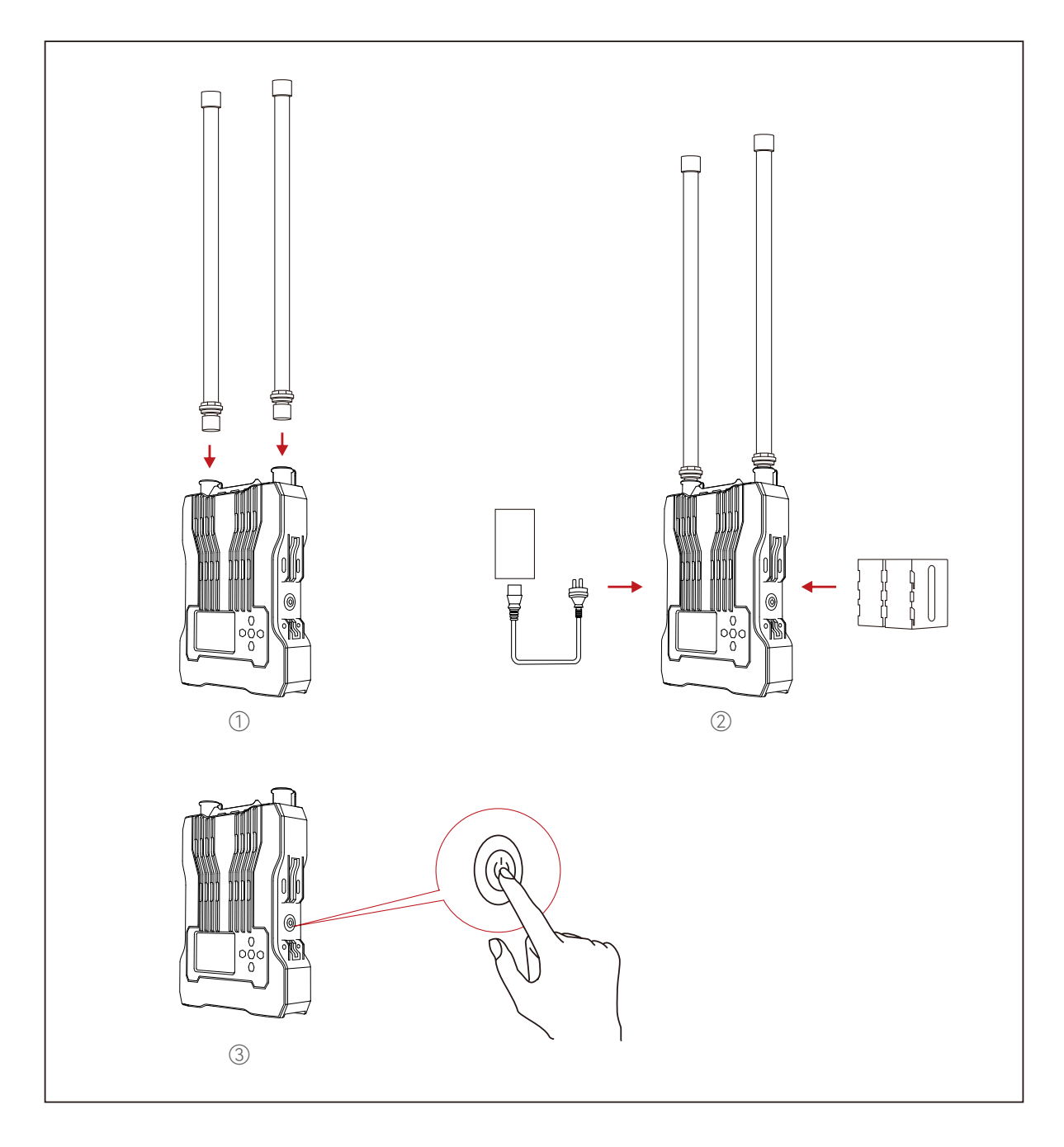

### **Base Station Installation**

- 1. Install the antennas, as shown in the above diagram.
- 2. Connect the base station to the power adapter or install the NP-F batteries for power supply.
- 3. Press the power button to turn on the base station.

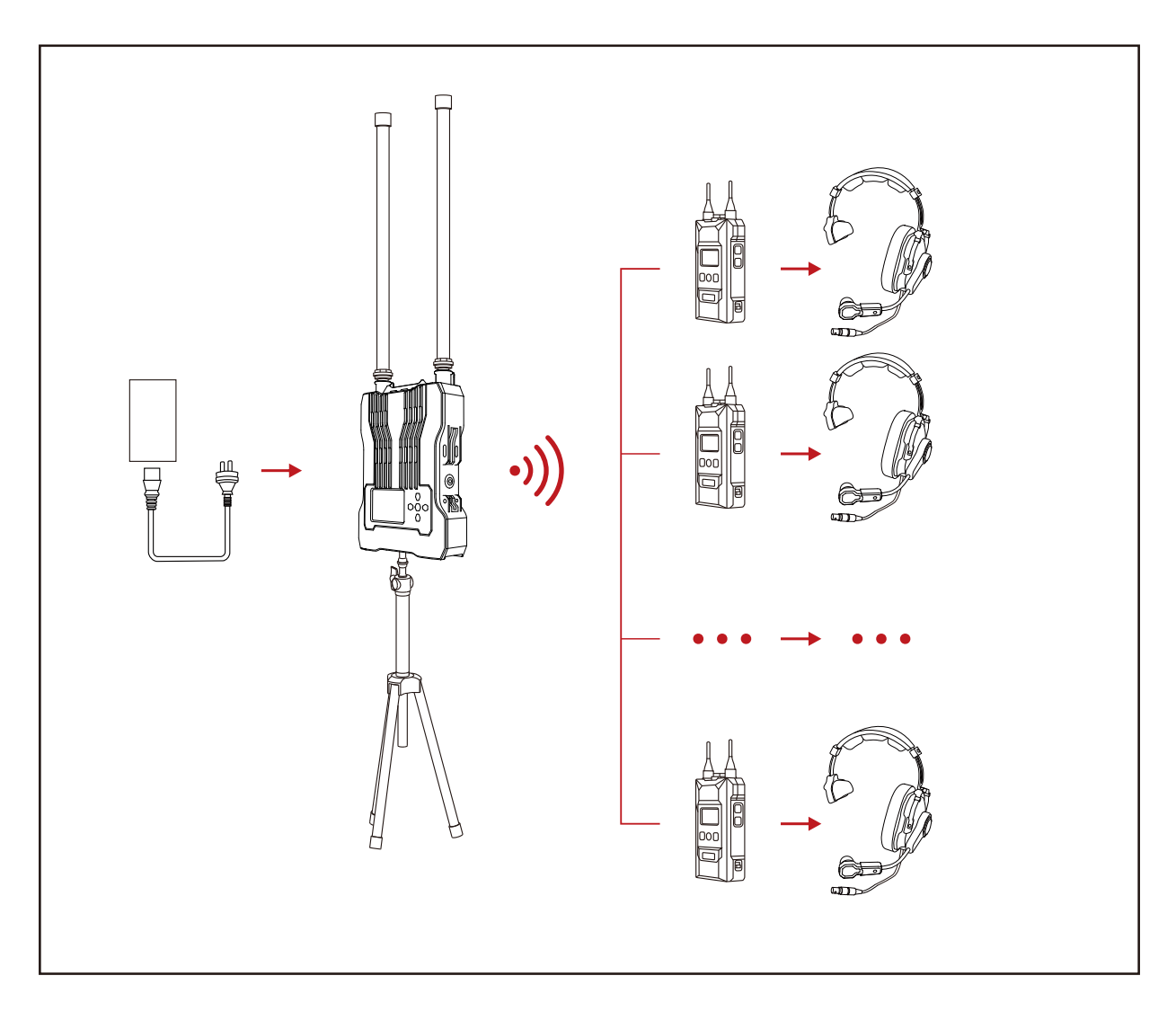

Note: It is recommended to install the base station at a height of 1.7m.

### 2.2 Beltpack

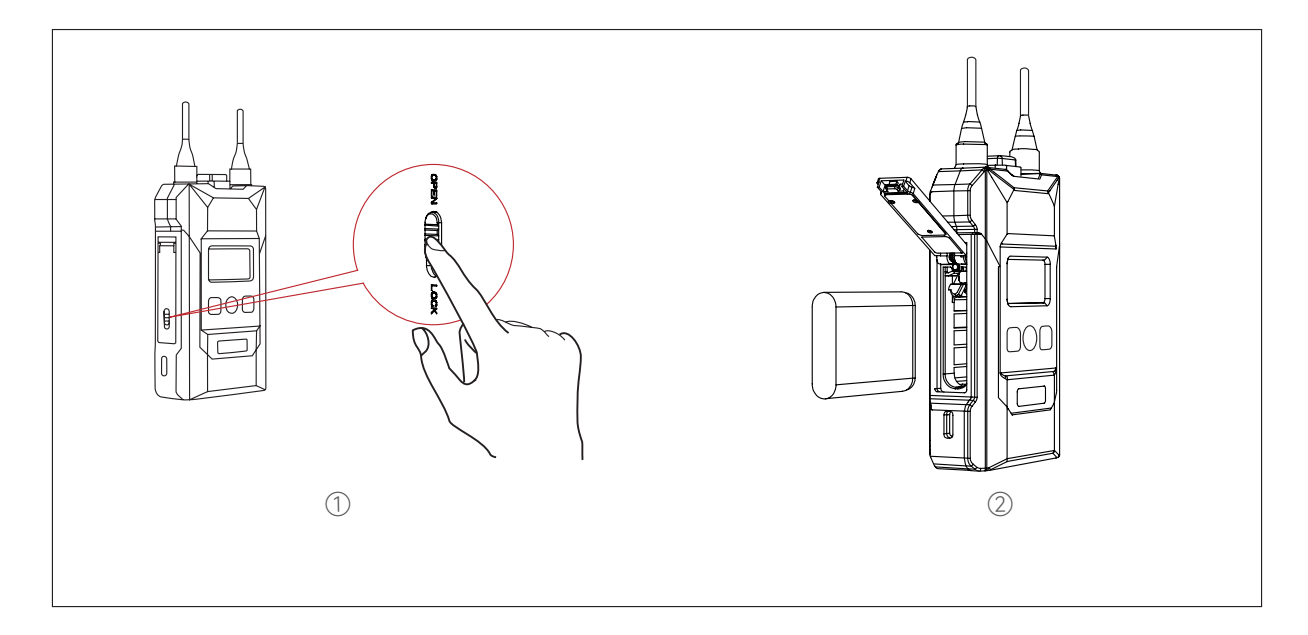

### **Beltpack Installation**

- 1. Open the battery compartment and insert the battery, as shown in the above diagram.
- 2. Toggle the power switch to turn on the beltpack.
- 3. After the beltpack state changes from LOST to TALK, you are ready to talk. To enter the mute mode, press the TALK button on the top of the beltpack. In this case, you can hear other beltpack users but cannot talk with them. To talk with them, simply press the button again to turn off the mute function.
- 4. The beltpack supports two types of headset interfaces: 3.5mm and 0B10. You can choose the interface based on your specific needs.
- 5. When other intercom systems are connected via the 4-wire or 2-wire interface, you can enter the base station menu to adjust the input and output gain for a balanced gain across the entire intercom system.
- 6. Because the battery will enter sleep mode after extended storage, it is advised to fully charge and discharge the beltpack for the first three times of use.

### Repairing

The beltpack number may be lost due to misoperations or other reasons. In this case, you can connect the beltpack to the base station using a USB-A to USB-C cable, select **Pair** on the beltpack, and select an available number to confirm pairing.

Then, "**Pairing...**" will be displayed on the display screens of the base station and the beltpack. Wait until "**Pairing Successful**" is displayed on the screens before unplugging the cable from the base station and the beltpack.

### 2.3 Cascade Connection

1. You can cascade two base stations using the network cable to expand the beltpack users up to 16. The network cable must be a standard Cat5e cable with an RJ45 connector wired to the 568B standard. The maximum length of the network cable for cascade connection is 300 meters, while the POE cable should not exceed 100 meters.

| Standard Network Cable | Category       | Maximum<br>Length |
|------------------------|----------------|-------------------|
|                        | CAT5e<br>CAT6e | 984ft (300m)      |

 Two methods for connecting Hollyvox G51 base stations: 4-Wire Cascade Connection and IP Cascade Connection. When connecting two base stations, use the 4-wire analog signal cascade connection. For three or more base stations, use the recommended IP digital signal cascade connection.

A: IP Cascade Connection

The base station needs to be set as the master device. Groups A, B, and C beltpack users in the cascaded system can communicate.

B: 4-Wire Cascade Connection

Both base stations need to be set as the master device. Groups A, B, and C beltpack users in the cascaded system cannot communicate.

3. When the master device is powered using the POE adapter, the POE adapter needs to connect to the power supply interface of the base station. Then, connect the POE interface of the master device to the power supply interface of the remote device using the network cable to power up the remote device without the need for batteries. You can also use NP-F batteries for power supply.

### M&R Settings

After connecting the network cable between the two base stations, enter the menu interface and set the base station as the master device or remote device. One base station needs to be set as the master device and the other base station as the remote device. Both base stations need to be set to **OFF** in the **Wired Network Setting**.

### 【Hollyvox G51】

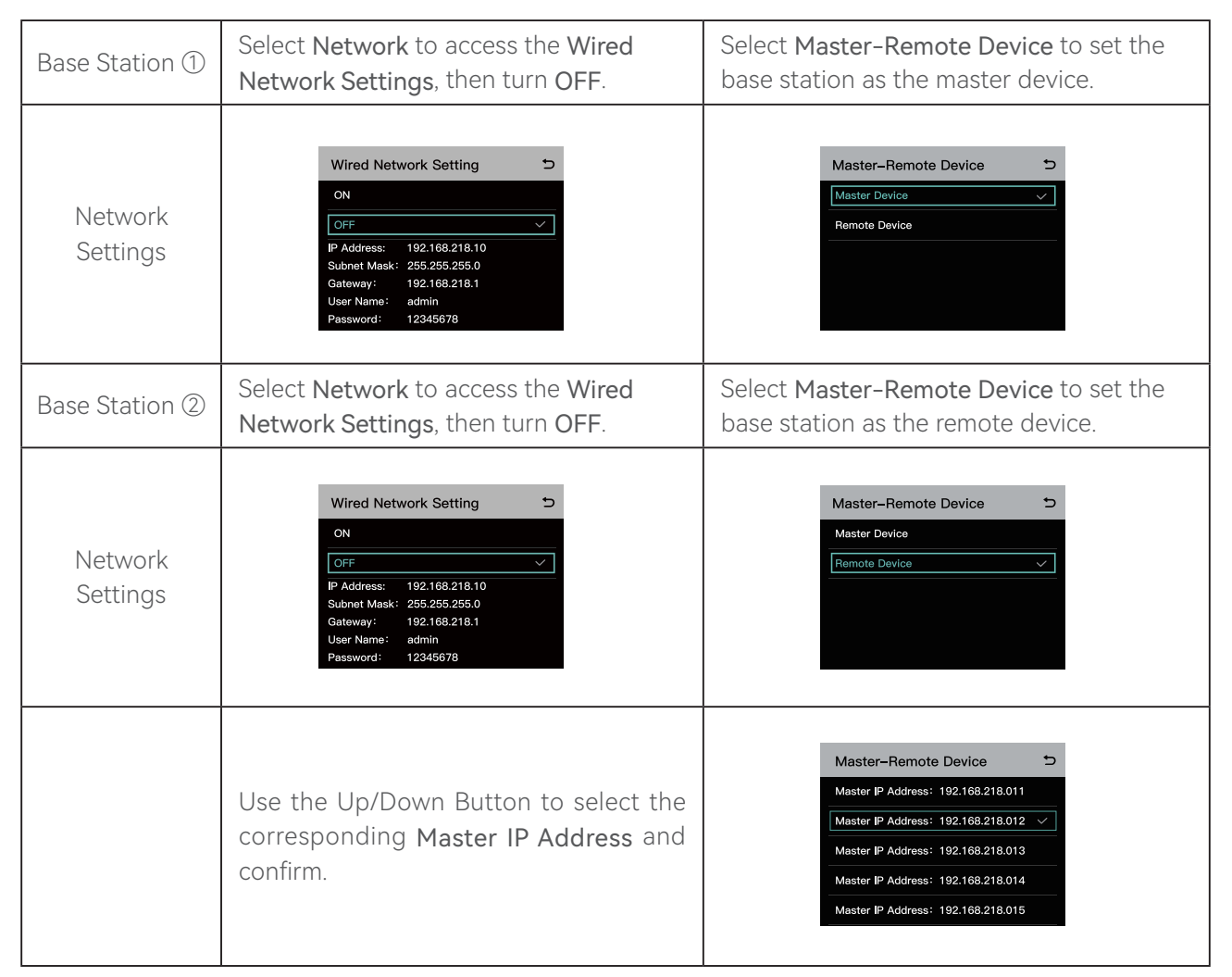

### 4-Wire Settings

After connecting the network cable between the two base stations, enter the 4 Wire Setting interface, select Line Sequence Switching, and then set one base station to Standard and the other base station to Cross.

### 【Hollyvox G51】

| Base Station ① | Enter 4 Wire Setting and select Line<br>Sequence Switching                  | Select Standard                                                                                                    |
|----------------|-----------------------------------------------------------------------------|----------------------------------------------------------------------------------------------------|
| 4 Wire Setting | 4 Wire Setting<br>hput Gain ><br>Output Gain ><br>Line Sequence Switching > | Line Sequence Switching $\Box$<br>$3 + 4 + 0UT_{-} + 0UT_{-} + 1$ Standard $\checkmark$<br>$3 + 4 + 5 + 0UT_{-} + Cross$ |
| Base Station ② | Enter 4 Wire Setting and select Line<br>Sequence Switching                  | Select <b>Cross</b>                                                                                                    |
| 4 Wire Setting | 4 Wire Setting<br>hput Gain<br>Output Gain<br>Line Sequence Switching<br>→  | Line Sequence Switching                                                                                                  |

Cascade Connection Diagram

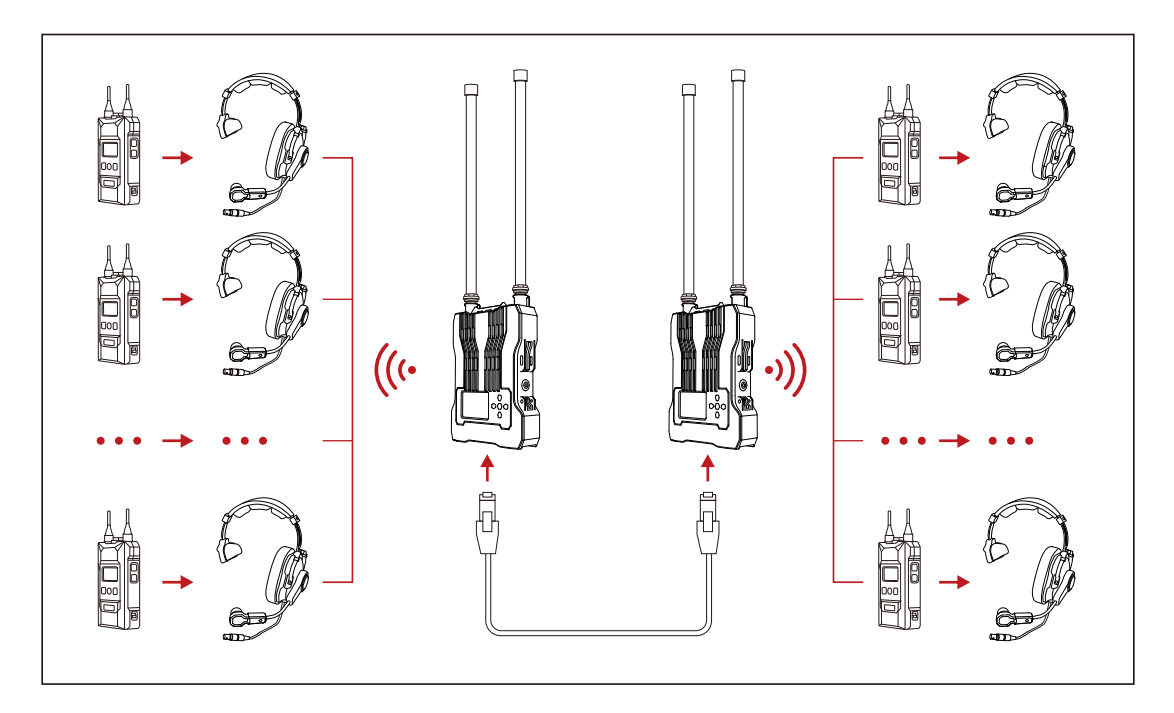

### Two-System Cascade Connection

As shown in the diagram below, you can cascade two base stations. Just connect the base station's POE interface to another base station's power supply interface using a network cable. When the master device is powered using the POE adapter, the POE adapter needs to connect to the power supply interface of the base station. Then, connect the POE interface of the master device to the power supply interface of the remote device using the network cable to power up the remote device without the need for batteries. You can also use NP-F batteries for power supply.

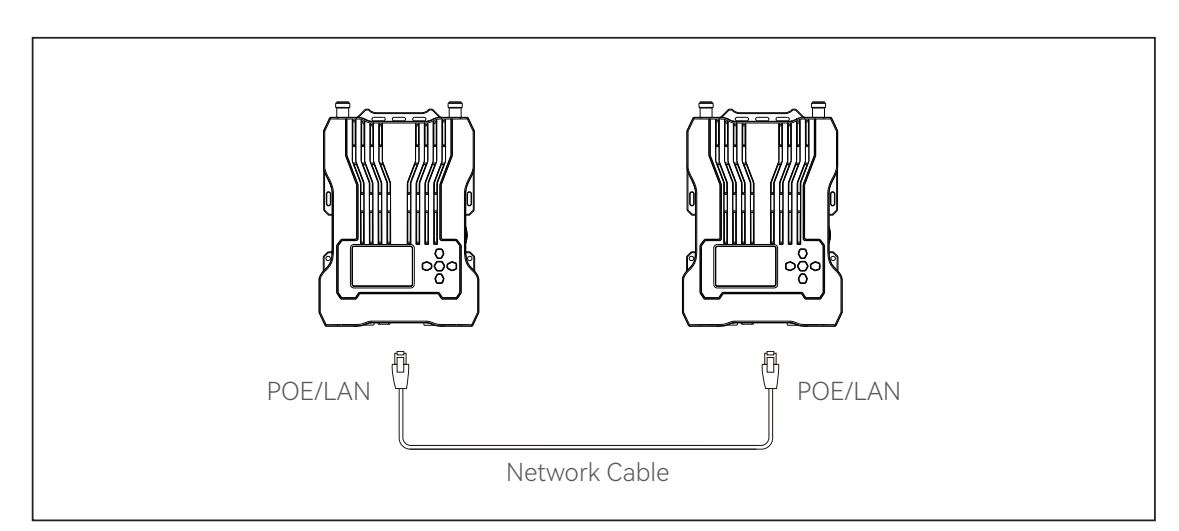

Note: Each base station should be placed at least 1.5m apart and powered on one at a time.

#### Cascade Connection with Solidcom C1

Connect the 4-wire interface of the base station and the 4-wire interface of Solidcom C1 using a network cable. The maximum length of the network cable for cascade connection is 300 meters.

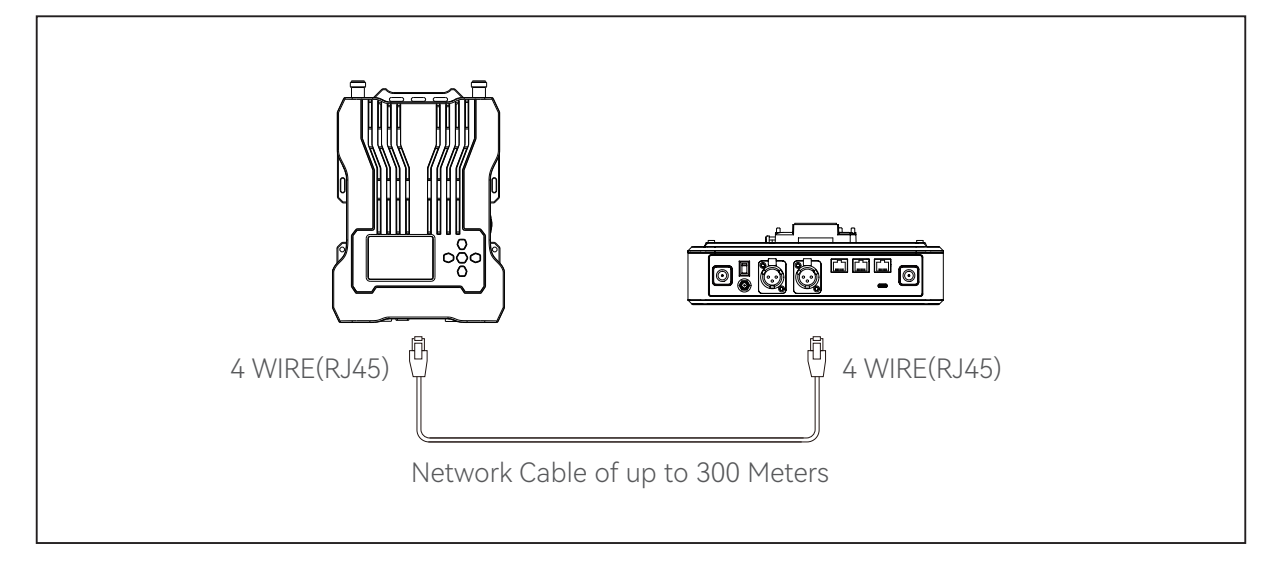

#### Cascade Connection with Syscom 1000T

RJ45 to Dual XLR Cable

Network RJ45 Pinout 568B Wiring

XLR Male: PIN1, PIN2, PIN3

XLR Female: PIN1, PIN2, PIN3

Connect the 4-wire interface of the base station and the 4-wire interface of Syscom 1000T using a RJ45 to dual XLR cable. The maximum length of the cable for the cascade connection is 300 meters.

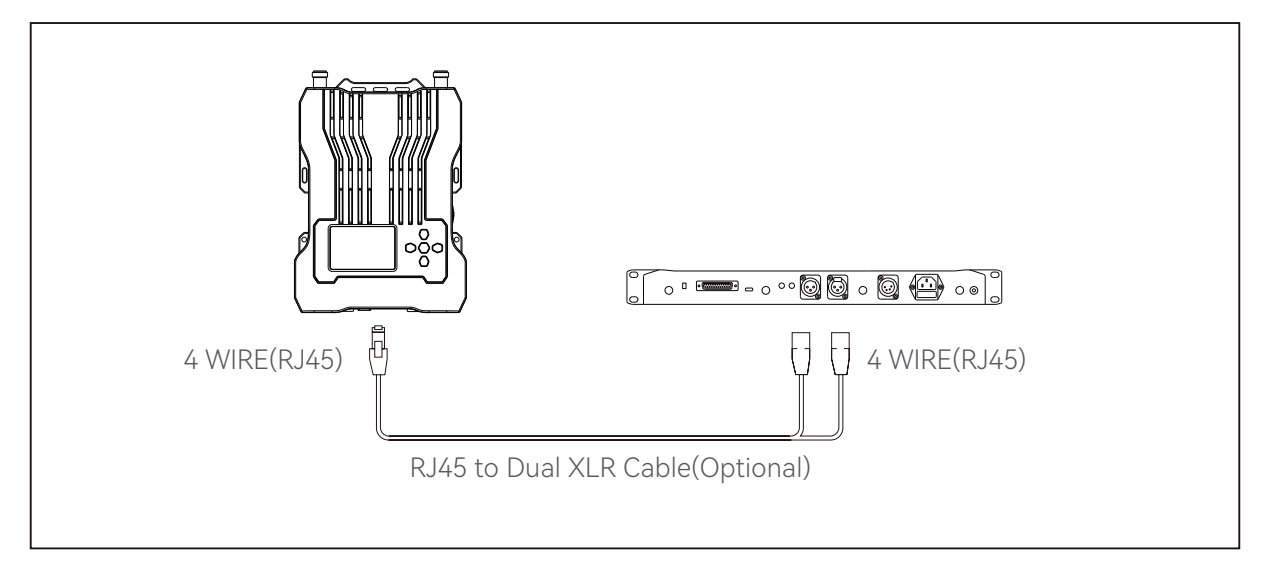

Multiple-System Cascade Connection

Three Hollyvox G51 Systems

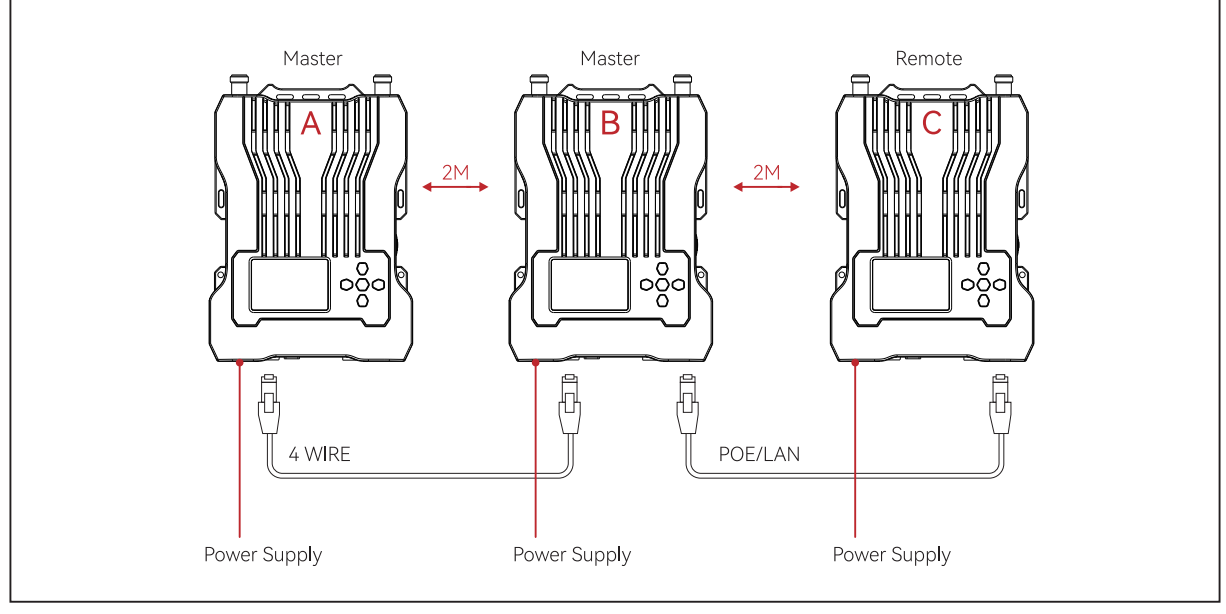

Figure 1

#### Note: Each base station should be placed at least 2m apart from each other.

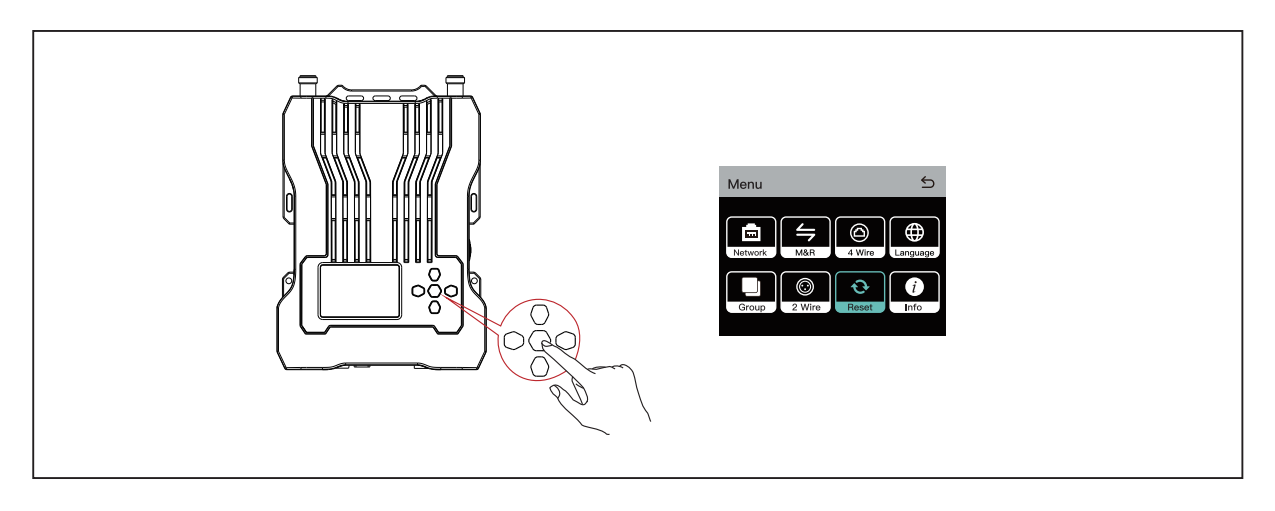

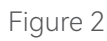

- 1. In a three-system cascade connection, press and hold the menu/confirmation button on the base stations to enter the menu interface and then select **Reset**. (See Figure 2)
- 2. Connect the 4-wire interface of base station B and base station A using a network cable. (See Figure 1)

Three Hollyvox G51 Systems

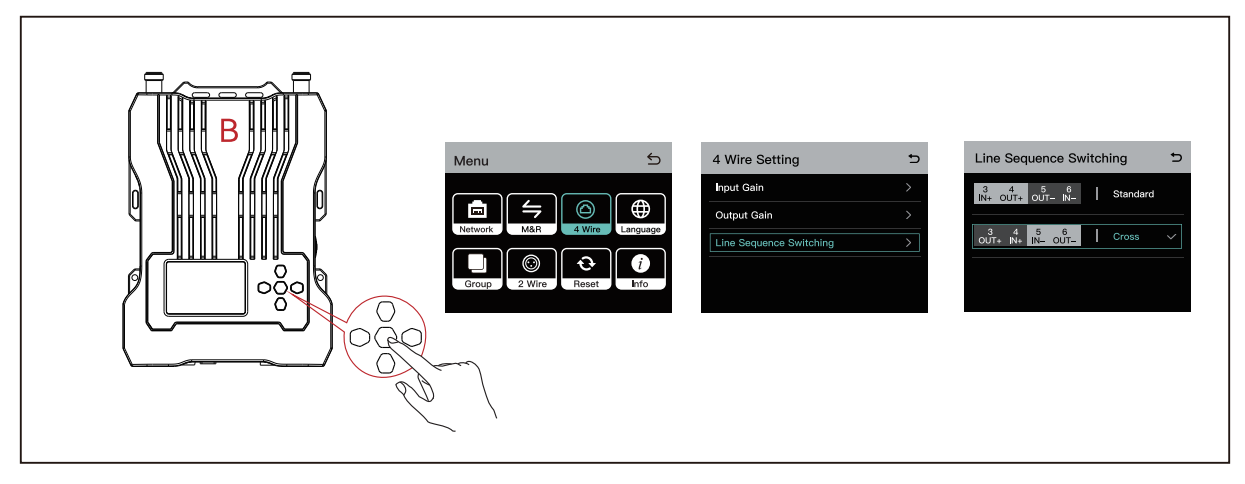

Figure 3

- 3. Enter the menu interface on base station B and select 4 Wire > Line Sequence Switching > Cross. (See Figure 3)
- 4. Connect the POE/LAN interface of base station C and base station B using a network cable. (See Figure 1)

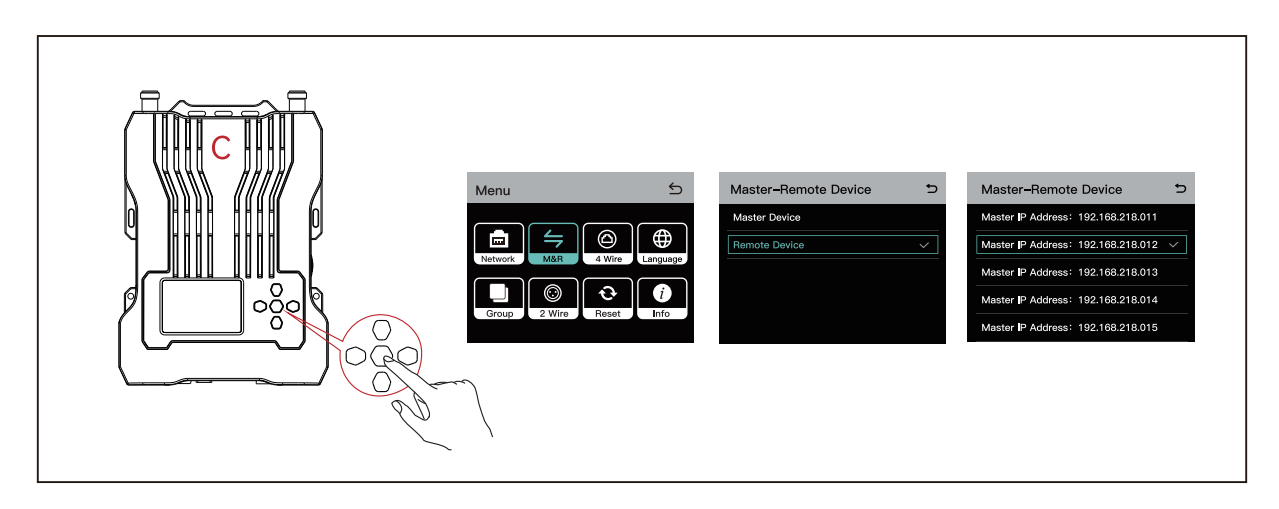

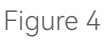

5. Enter the menu interface on base station C, select Master-Remote Device > Remote Device, press the menu/confirmation button, and select the IP address of the corresponding master device. (See Figure 4)

Four Hollyvox G51 Systems

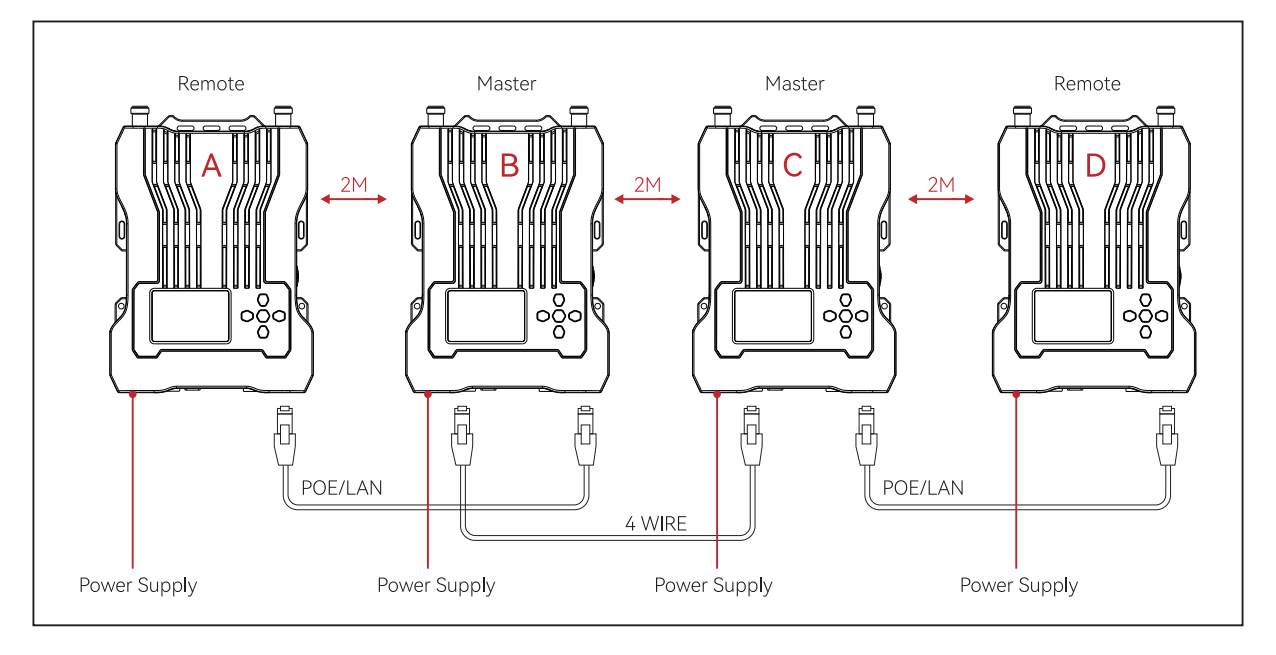

Figure 1

#### Note: Each base station should be placed at least 2m apart from each other.

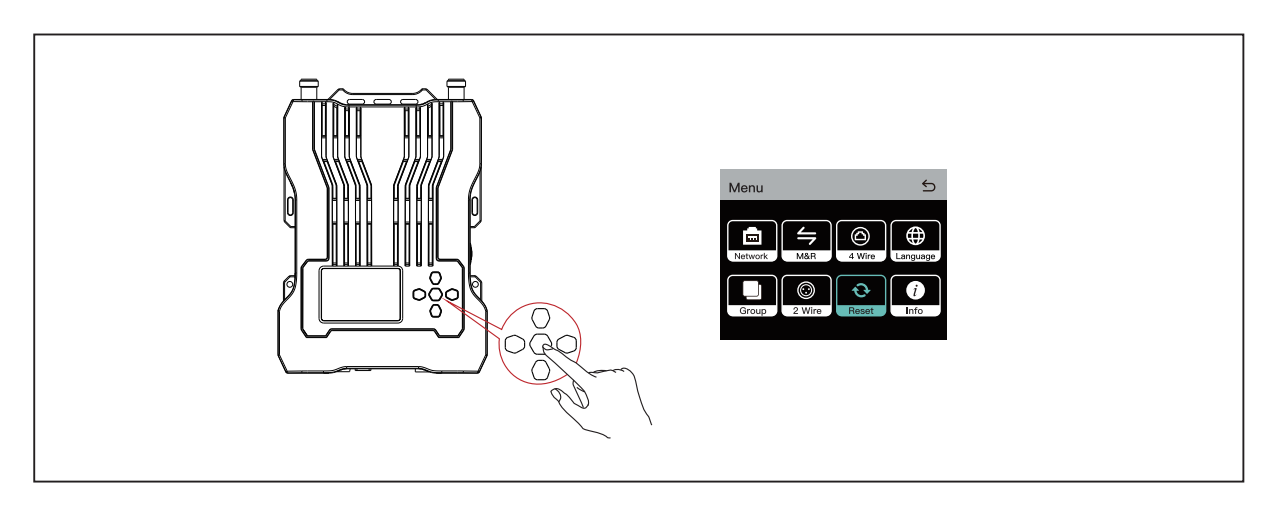

Figure 2

- 1. In a four-system cascade connection, press and hold the menu/confirmation button on the base stations to enter the menu interface and then select **Reset**. (See Figure 2)
- 2. Connect the POE/LAN interface of base station B and base station A using a network cable. (See Figure 1)

Four Hollyvox G51 Systems

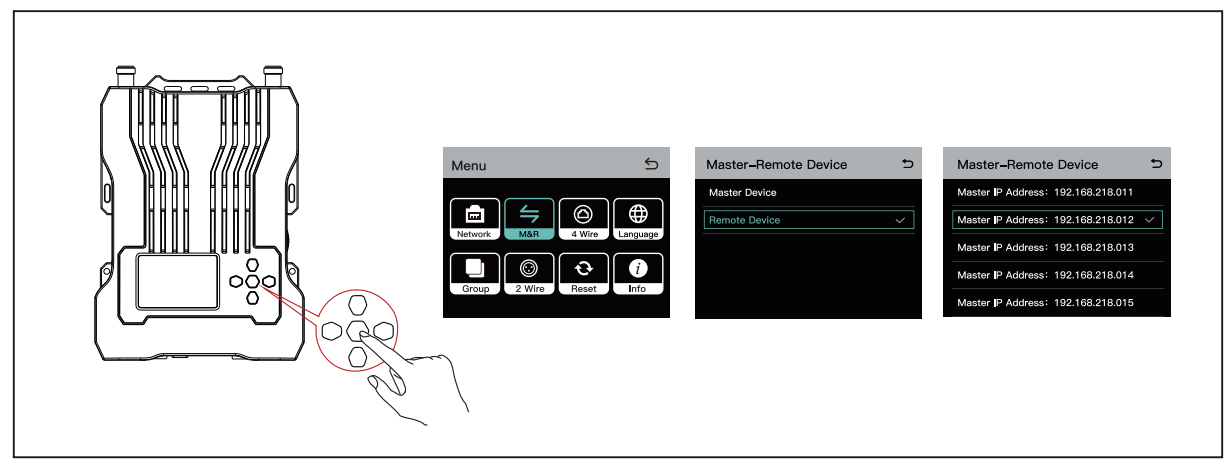

Figure 3

- Enter the menu interface on base station A, select Master-Remote Device > Remote Device, press the menu/confirmation button, and select the IP address of the corresponding master device. (See Figure 3)
- 4. Connect the 4-wire interface of base station C and base station B using a network cable. (See Figure 1)

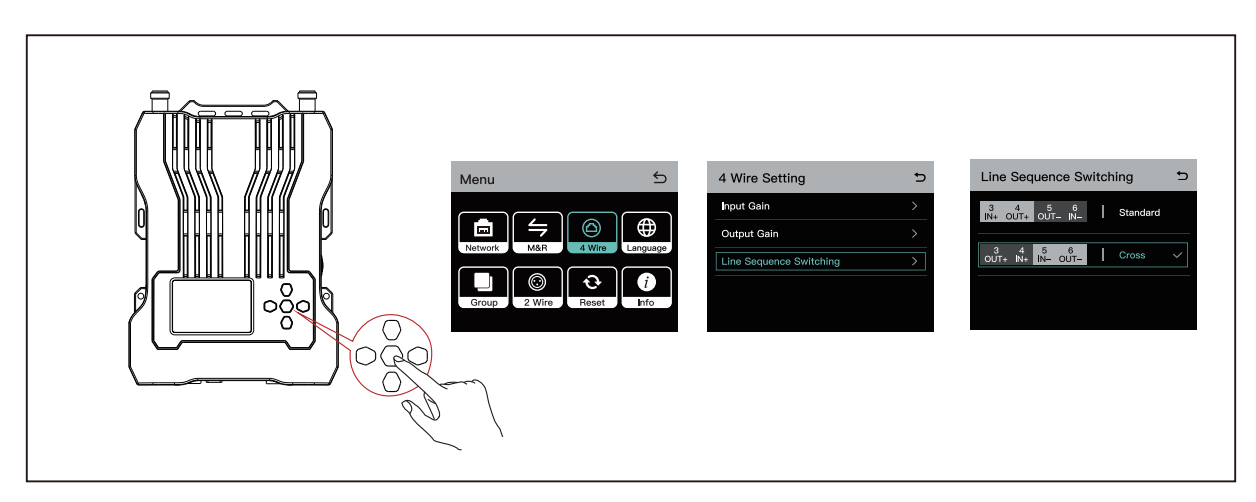

Figure 4

- Enter the menu interface on base station C and select 4 Wire > Line Sequence Switching > Cross. (See Figure 4)
- 6. Connect the POE/LAN interface of base station D and base station C using a network cable. (See Figure 1)
- Enter the menu interface on base station D, select Master-Remote Device > Remote Device, press the menu/confirmation button, and select the IP address of the corresponding master device. (See Figure 3)

### 3.1 Display Interface

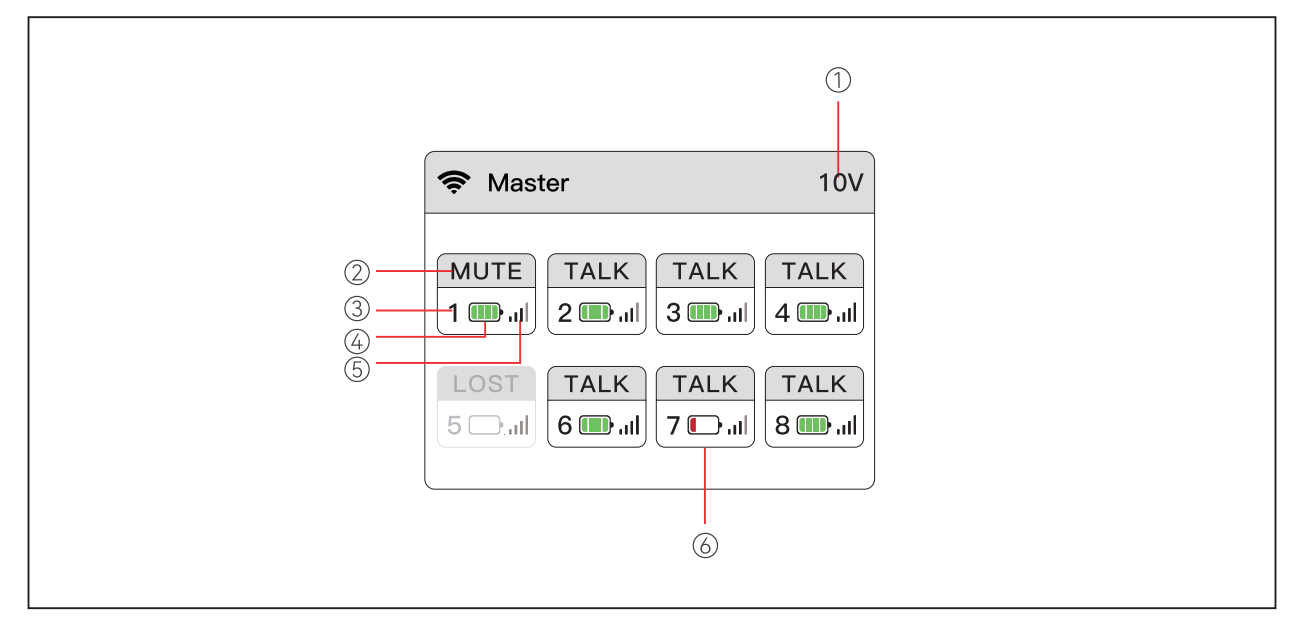

- 1 Base Station Battery Voltage
- ② Beltpack Status

TALK: The beltpack user can talk with and hear other beltpack users.

MUTE: The beltpack user is muted and can only hear other beltpack users.

LOST: The beltpack user is disconnected from the base station.

LINK: The beltpack user is connecting to the base station.

- ③ Beltpack Number
- ④ Beltpack Battery Level
- ⑤ Beltpack Signal Strength
- (6) Beltpack Low Battery Display

### 3.2 Operation Instruction

#### **Base Station**

Press and hold the menu/confirmation button on the base station for about 3 seconds to enter the menu interface.

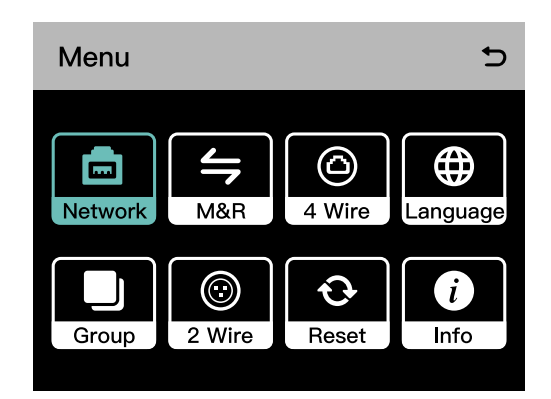

#### 3.2.1 Network Settings

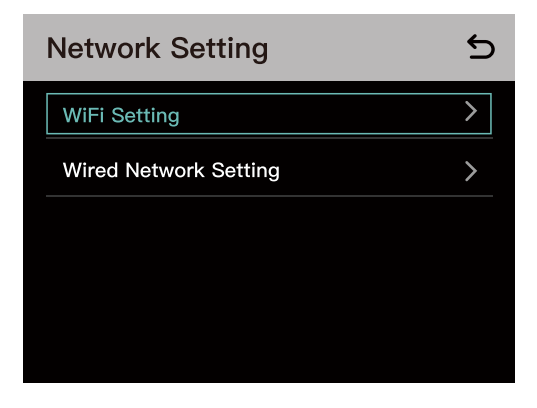

① Select **Wi-Fi Setting** to turn Wi-Fi on or off. After it is turned on, the IP address, SSID, and password are displayed.

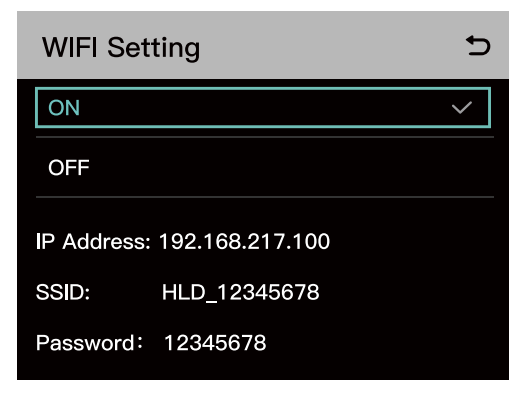

② Select **Wired Network Setting** to turn DHCP on or off. You can also view the IP address, subnet mask, gateway, and user name and password for logging in to the web page.

| Wired Network Setting |                | Ð            |
|-----------------------|----------------|--------------|
| ON                    |                |              |
| OFF                   |                | $\checkmark$ |
| IP Address:           | 192.168.218.10 |              |
| Subnet Mask:          | 255.255.255.0  |              |
| Gateway:              | 192.168.218.1  |              |
| User Name:            | admin          |              |
| Password:             | 12345678       |              |

#### 3.2.2 Master & Remote

① Select Master Device to set the base station to master device.

| D            |
|--------------|
| $\checkmark$ |
|              |
|              |
|              |
|              |
|              |

② Select **Remote Device** to set the base station to remote device, and a list of IP addresses for available master devices will appear. Select the IP address corresponding to the master device you want to connect to.

- When a single base station is used, it needs to be set as the master device.
- When two or more base stations are used, one base station needs to be set as the master device and the other base station as the remote device.

| Master-Remote Device | 5            |
|----------------------|--------------|
| Master Device        |              |
| Remote Device        | $\checkmark$ |
|                      |              |
|                      |              |
|                      |              |
|                      |              |

| Master-Remote Device               |              |
|------------------------------------|--------------|
| Master IP Address: 192.168.218.011 |              |
| Master IP Address: 192.168.218.012 | $\checkmark$ |
| Master IP Address: 192.168.218.013 |              |
| Master IP Address: 192.168.218.014 |              |
| Master IP Address: 192.168.218.015 |              |

### 3.2.3 4-Wire Settings

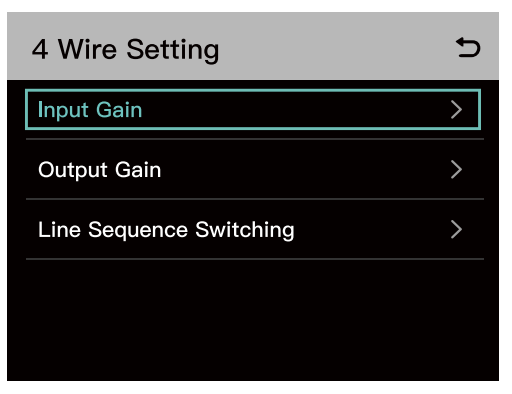

① Select Input Gain to set the input gain.

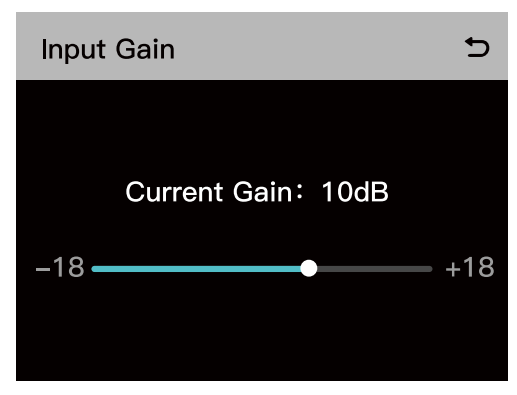

O Select Output Gain to set the output gain.

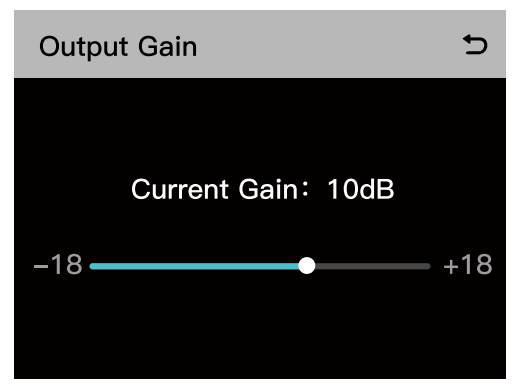

③ Select Line Sequence Switching to switch between Standard and Cross modes.

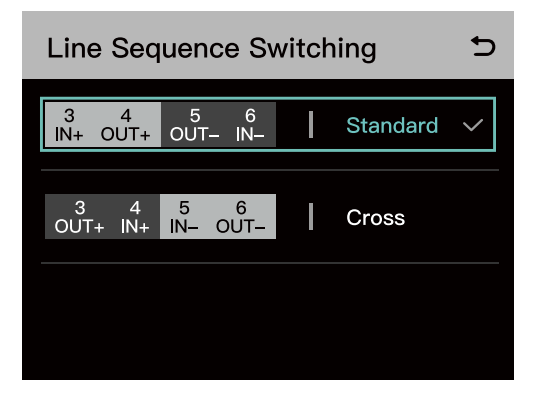

### 3.2.4 Language

| Language | 5      |
|----------|--------|
| 中文       |        |
| English  | $\sim$ |
|          |        |
|          |        |
|          |        |
|          |        |

### 3.2.5 Group Presets

| Group Presets | Ð |
|---------------|---|
| A Group       |   |
| B Group       |   |
| Customize     |   |
| Default       |   |
|               |   |

① One group: All the beltpacks and the 2-wire and 4-wire audio systems are in group A. In this case, the group A indicator light on the beltpacks will turn on.

② Two groups: The beltpacks numbering 1 to 4 and the 2-wire and 4-wire audio systems are in group A, and the beltpacks numbering 5 to 8 are in group B. In this case, the corresponding group indicator light on the beltpacks will turn on.

③ Customized grouping: You can assign the beltpacks and the 2-wire and 4-wire audio systems to different groups using the navigation and confirmation buttons. In this case, the corresponding group indicator light on the beltpacks will turn on.

④ Default grouping: All the beltpacks and the 2-wire and 4-wire audio systems are in group A. In this case, the group A indicator light on the beltpacks will turn on.

### 3.2.6 2-Wire Settings

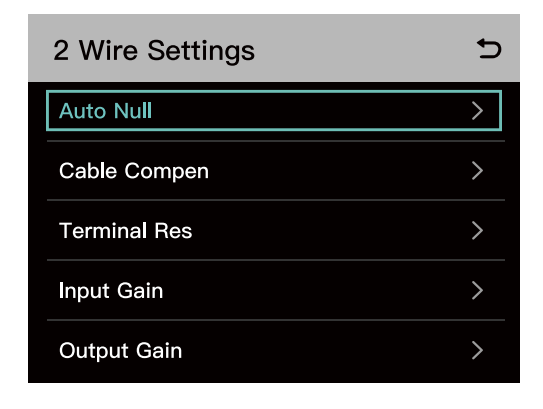

#### 1 Auto Null

Connect the base station to a 2-wire device. Power on the 2-wire device and turn off or disconnect its microphone to make sure that there is no other audio transmission on the 2-wire link. Otherwise, the accuracy of auto-null settings may be affected. After you select **Auto Null** and press **Confirm**, the base station will perform auto-null settings for the 2-wire device.

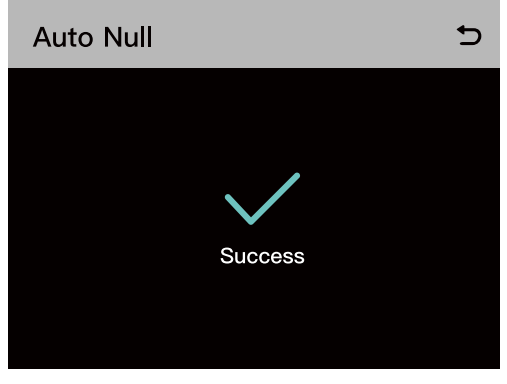

#### ② Cable Compensation

Select **Cable Compensation** to check the 2-wire cable length and select the corresponding compensation option according to the cable length.

| Cable Compensation | 5            |
|--------------------|--------------|
| 50m                | $\checkmark$ |
| 100m               |              |
| 150m               |              |
| 200m               |              |
|                    |              |

#### ③ Terminal Res

Select **Terminal Res** to check whether the 2-wire device connected via the 2-wire interface has terminal resistance. If it has, select **OFF**. Otherwise, select **ON**.

| đ            |
|--------------|
| $\checkmark$ |
|              |
|              |
|              |
|              |
|              |

④ Select Input Gain to set the suitable gain level.

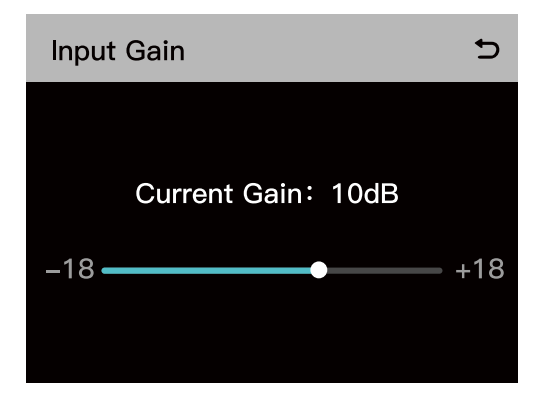

⑤ Select Output Gain to set the suitable gain level.

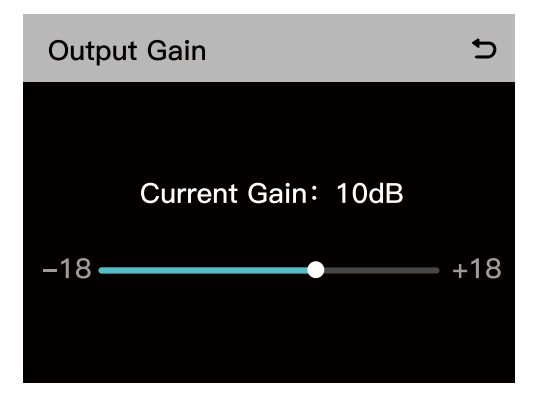

#### 3.2.7 Reset

Select **Reset** to reset the base station configuration information to the default settings.

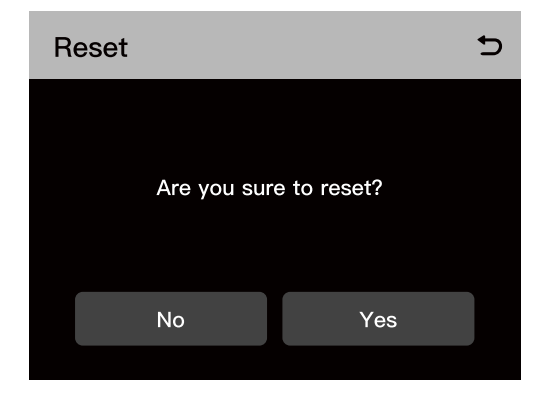

### 3.2.8 Information

| Info                | 5             |
|---------------------|---------------|
| Version Info        | V1.0.0.1 H002 |
| Master & Remote     | Master        |
| Auto Null           | Failure       |
| Cable Compensation  | 50m           |
| Terminal Resistance | OFF           |

| Info               | 5   |
|--------------------|-----|
| 2–Wire Input Gain  | 0dB |
| 2-Wire Output Gain | 0dB |
| 4-Wire Input Gain  | 0dB |
| 4-Wire Output Gain | 0dB |
|                    |     |
### 4.1 Display Interface

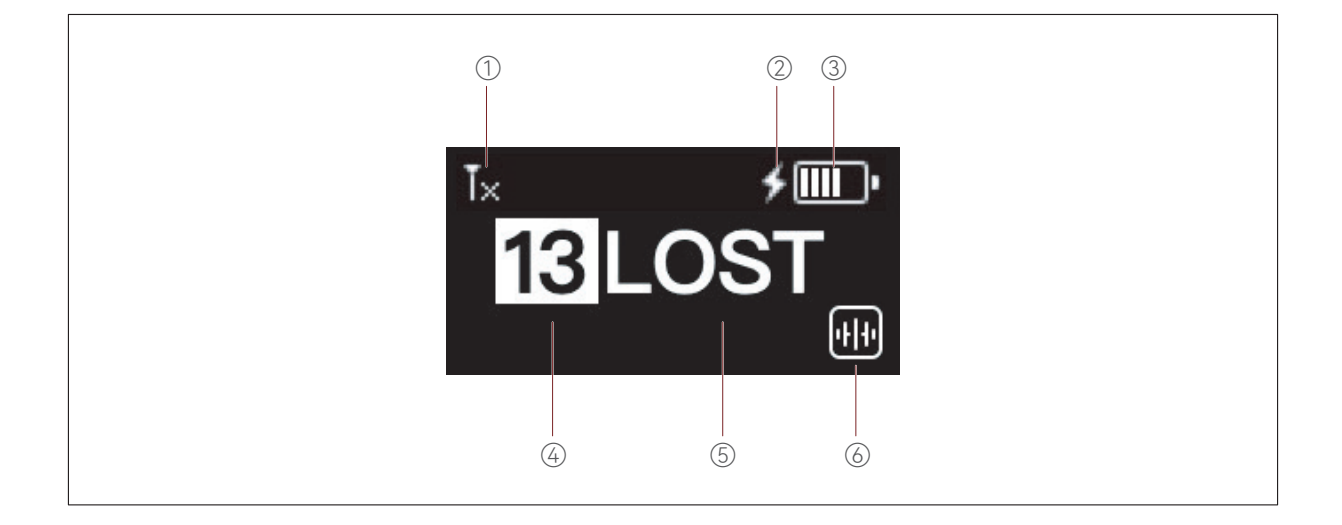

- ① Beltpack Signal Strength
- ② Beltpack in Charging
- ③ Beltpack Battery Level
- ④ Beltpack Number
- ⑤ Beltpack Status

TALK: The beltpack user can talk with and hear other beltpack users.

MUTE: The beltpack user is muted and can only hear other beltpack users.

LOST: The beltpack user is disconnected from the base station.

LINK: The beltpack user is connecting to the base station.

6 ENC Icon

### 4.2 Operation Instruction

#### 4.2.1 Menu Description

Press and hold the volume up (+) and volume down (-) buttons simultaneously on the beltpack for three seconds to enter the menu. The menu functions are as follows:

 Connect the beltpack to the base station using a USB-A to USB-C cable, select Pair, and choose an available number from 1 to 8 to confirm pairing. Then, "Pairing..." will appear on the display screens of the base station and the beltpack. Wait until "Pairing Successful" is displayed on the screens before unplugging the cable from the base station and the beltpack.

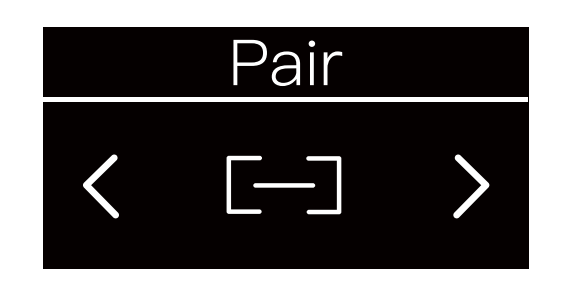

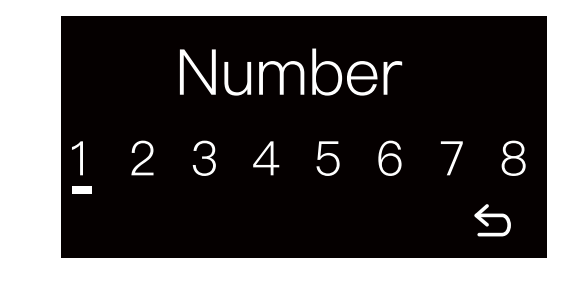

2. Select **Side Tone** to adjust the side tone output volume. The side tone function is disabled when set to level 0, and the side tone output volume increases progressively from levels 1 to 3.

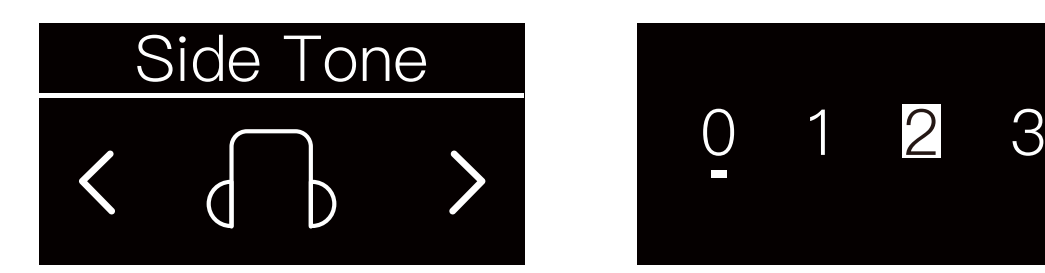

3. Select Language to switch the device language between Chinese and English.

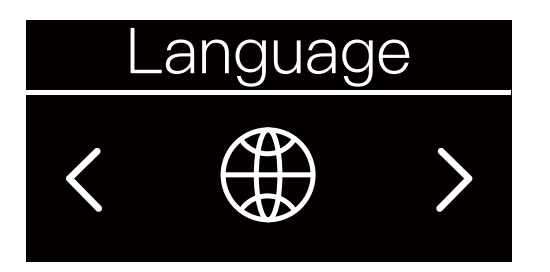

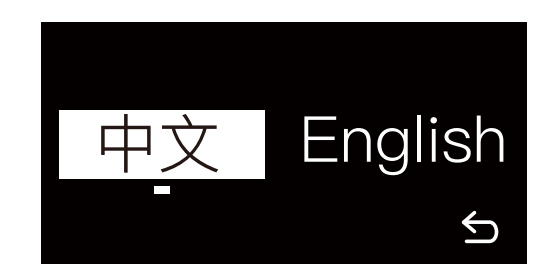

4. Select Reset to restore the beltpack configuration information to the default settings.

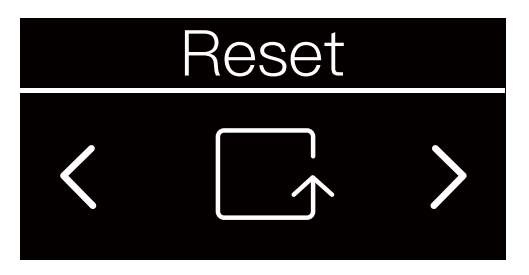

5. Select Info to view related information about the beltpack.

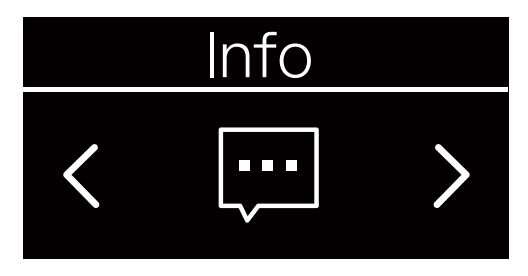

- 5.1 **RSSI** displays the current wireless signal strength.
- 5.2 Version displays the current software version.

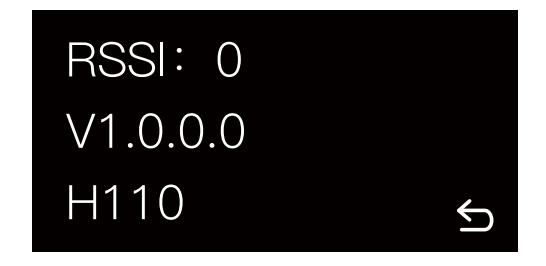

6. Select Exit to return to the menu.

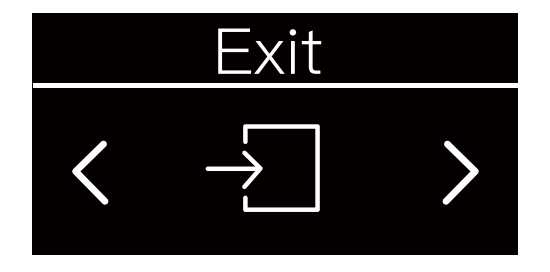

#### 4.2.2 Beltpack Grouping Indicator Light Status

| Push-to-Talk Logic |                                |                                                                                                    |              |                 |                                                                                                    |  |  |
|--------------------|--------------------------------|----------------------------------------------------------------------------------------------------|--------------|-----------------|----------------------------------------------------------------------------------------------------|--|--|
| Number             | Preset Mode                    | Functions                                                                                                    | Key<br>Color | Light<br>Status | Note                                                                                                    |  |  |
|                    |                                | No operation: can listen but cannot talk                                                                                                    | Green        | Solid           |                                                                                                    |  |  |
| 1                  | Talk and Force<br>Listen       | Single press: can control talk                                                                                                    | Orange       | Solid           |                                                                                                    |  |  |
|                    |                                | Long press: can control talk                                                                                                    | Orange       | Solid           |                                                                                                    |  |  |
|                    |                                | No operation: can listen but cannot talk                                                                                                    | Green        | Solid           | Turn on the mic, enable                                                                                                    |  |  |
| 2                  | Announce                       | Single or double press: invalid operation                                                                                                    | Green        | Solid           | Announce, and all other<br>beltpack users in the<br>group can listen but                                                                            |  |  |
|                    |                                | Long press: can control<br>Announce                                                                                                    | Orange       | Solid           | cannot talk                                                                                                    |  |  |
|                    | Force Talk and<br>Force Listen | No operation: can listen and talk                                                                                                    | Orange       | Solid           |                                                                                                    |  |  |
| 3                  |                                | Single or double press: invalid operation                                                                                                    | Orange       | Solid           |                                                                                                    |  |  |
|                    |                                | Long press: invalid operation                                                                                                    | Orange       | Solid           |                                                                                                    |  |  |
|                    | Talk and Listen                | No operation: can listen and talk                                                                                                    | Orange       | Solid           | Default status                                                                                                    |  |  |
| 4                  |                                | Double press: beltpack users<br>can enter or exit the group.<br>When in the group, beltpack<br>users can listen and talk. When<br>outside the group, beltpack<br>users can neither listen nor talk | White        | Solid           | Double press to exit the<br>group, and the indicator<br>light is white.<br>Double press to enter<br>the group, and the<br>indicator light is orange |  |  |
|                    |                                | Long press: can control listen and talk                                                                                                    | Orange       | Solid           |                                                                                                    |  |  |
| 5                  |                                | No operation: can listen but cannot talk                                                                                                    | Green        | Solid           |                                                                                                    |  |  |
|                    | Force Listen                   | Single or double press: invalid operation                                                                                                    | Green        | Solid           |                                                                                                    |  |  |
|                    |                                | Long press: invalid operation                                                                                                    | Green        | Solid           |                                                                                                    |  |  |

|   |                         | No operation: neither listen nor talk | Colorless | Off   |  |
|---|-------------------------|---------------------------------------|-----------|-------|--|
| 6 | Talk-only               | Single press: can control talk        | Red       | Solid |  |
|   |                         | Long press: can control talk          | Red       | Solid |  |
|   |                         | No operation: neither listen nor talk | Colorless | Off   |  |
| 7 | Listen-only             | Single press: can control listen      | Green     | Solid |  |
|   |                         | Long press: can control listen        | Green     | Solid |  |
|   |                         | No operation: neither listen nor talk | Colorless | Off   |  |
| 8 | Dual Talk<br>and Listen | Single press: can control listen      | Green     | Solid |  |
|   |                         | Long press: can control talk          | Red       | Solid |  |

| Operation Mode                                     | Preset Mode                    | Scene Description                                                                                                    |  |  |
|----------------------------------------------------|--------------------------------|----------------------------------------------------------------------------------------------------|--|--|
|                                                    | Talk and Force Listen          | Beltpack users in the group mostly listen and occasionally talk                                                                                               |  |  |
| Single pross mode                                  | Talk-only                      | Beltpack users want to talk temporarily in the group                                                                                                    |  |  |
| Single-press mode                                  | Listen-only                    | Beltpack users want to listen temporarily in the group                                                                                                    |  |  |
|                                                    | Dual Talk and Listen           | Beltpack users want to listen and talk temporari<br>in the group                                                                                              |  |  |
| Double-press mode<br>(Accidental touch protection) | Talk and Listen                | Default factory mode. Beltpack users can enter or exit the group                                                                                              |  |  |
| PTT mode                                           | Announce                       | Enable announce, and all other beletpack users in the group can listen but cannot talk                                                                        |  |  |
| Kaylock mode                                       | Force Talk and Force<br>Listen | Beltpack users can listen and talk.<br>All operations are invalid to prevent new users<br>from unintentional actions that may disrupt<br>communication        |  |  |
| Key lock mode                                      | Force Listen                   | Beltpack users can listen but cannot talk.<br>All operations are invalid to prevent new users<br>from unintentional actions that may disrupt<br>communication |  |  |

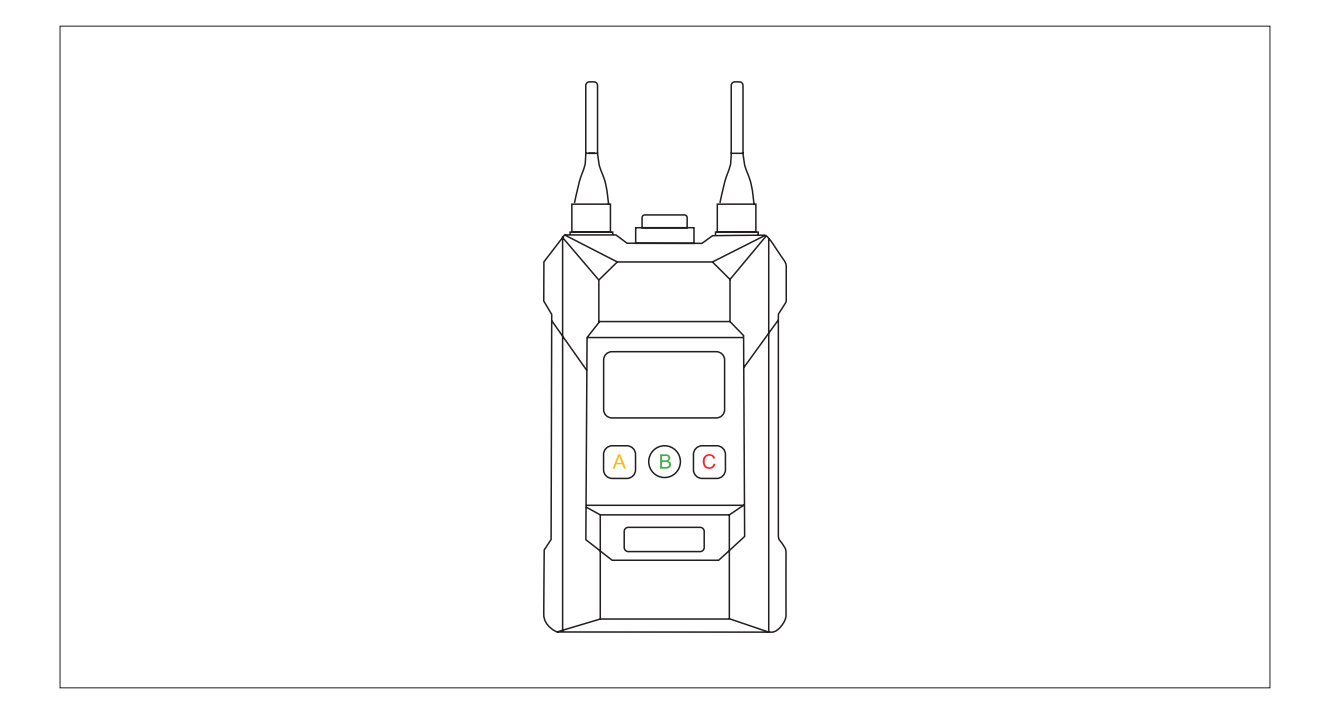

| Light Color | Beltpack Listen and Talk Status |
|-------------|---------------------------------|
| Off         | Neither listen nor talk         |
| White       | Neither listen nor talk         |
| Green       | Can listen but cannot talk      |
| Red         | Can talk but cannot listen      |
| Orange      | Both listen and talk            |

#### Headset Features

- 1. There is an ENC switch on the microphone boom of the beltpack headset.
- 2. Turn on the switch, the indicator light turns solid blue. Turn off the switch, the indicator light goes off.

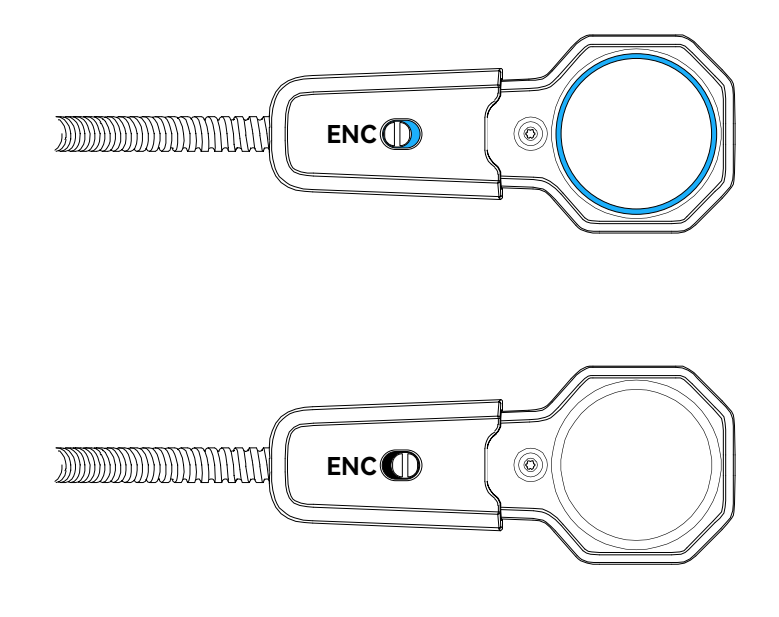

### 5.1 Configure the Base Station

Turn on the base station, connect the base station to a computer using a network cable via the POE or PWR interface on the base station and the network port on the computer. Configure the same network segment for the computer and base station. Open a browser on the computer, and enter the following addresses (Check the corresponding addresses through the network menu on the base station):

Master device: 192.168.218.10

Remote device: 192.168.218.11

You can log in to the web page to upgrade the base station, perform beltpack grouping, and configure beltpack settings.

#### 5.1.1 Connect the Base Station and the Computer via Network Cable

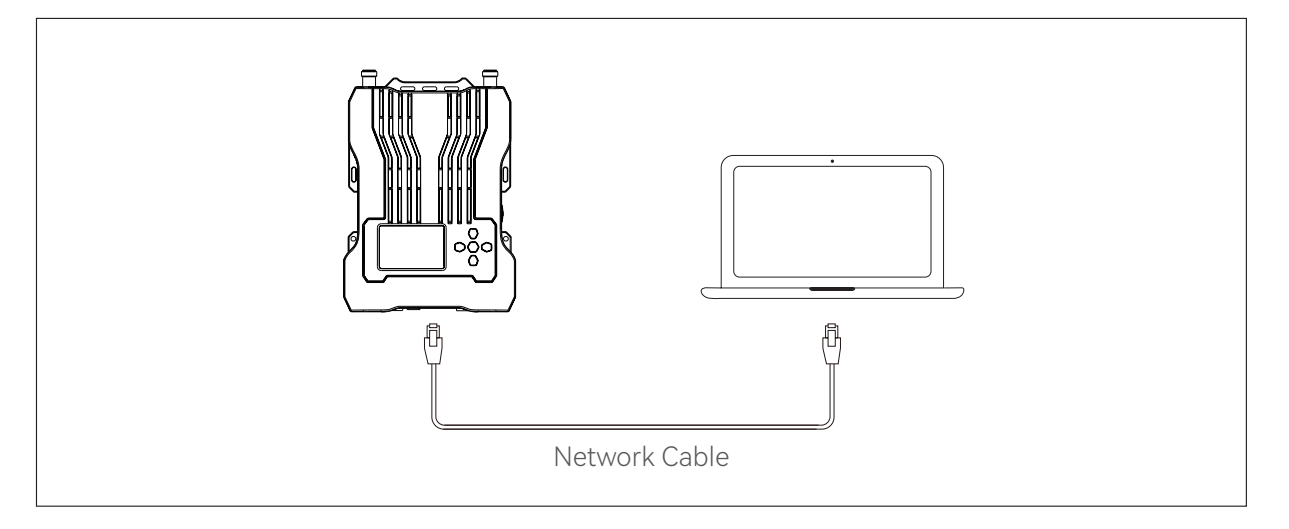

Turn on the base station, connect it to a computer using a network cable via the POE or PWR interface on the base station and the network port on the computer.

#### 5.1.2 Log in to the Web Page

① Check the IP address and password of the base station

Steps to view the base station's IP address and login password are as follows: Long press the menu button on the base station, select **Network**, and select **Wired Network Settings** to view the base station's IP address, user name and password.

| Wired Netv   | Ð              |   |
|--------------|----------------|---|
| ON           |                |   |
| OFF          |                | ~ |
| IP Address:  | 192.168.218.10 |   |
| Subnet Mask: | 255.255.255.0  |   |
| Gateway:     | 192.168.218.1  |   |
| User Name:   | admin          |   |
| Password:    | 12345678       |   |

② Configure the same network segment for the base station and computer

Connect the base station to the computer using a network cable via the RJ45 network port on the base station and the network port on the computer. Set the computer network's IP address to **192.168.218.XXX**, the base station's default IP address to **192.168.218.10** and subnet mask to **255.255.255.0**.

| Internet 协议版本 4 (TCP/IPv4) Properties                                                                                 |                                                                      |  |  |  |  |
|----------------------------------------------------------------------------------------------------|----------------------------------------------------------------------|--|--|--|--|
| General                                                                                                    |                                                                      |  |  |  |  |
| You can get IP settings assigned auton<br>this capability. Otherwise, you need to<br>for the appropriate IP settings. | natically if your network supports<br>ask your network administrator |  |  |  |  |
| Obtain an IP address automatical                                                                                      | ly                                                                   |  |  |  |  |
| O Use the following IP address:                                                                                       |                                                                      |  |  |  |  |
| IP address:                                                                                                    | 192 . 168 . 218 . 200                                                |  |  |  |  |
| Subnet mask:                                                                                                    | 255.255.255.0                                                        |  |  |  |  |
| Default gateway:                                                                                                    | 192 . 168 . 218 . 1                                                  |  |  |  |  |
| Obtain DNS server address autom                                                                                       | natically                                                            |  |  |  |  |
| <ul> <li>Use the following DNS server add</li> </ul>                                                                  | resses:                                                              |  |  |  |  |
| Preferred DNS server:                                                                                                 |                                                                      |  |  |  |  |
| Alternate DNS server:                                                                                                 |                                                                      |  |  |  |  |
| Validate settings upon exit                                                                                           | Advanced                                                             |  |  |  |  |
|                                                                                                    | OK Cancel                                                            |  |  |  |  |

③ Open a browser on the computer and enter the IP address of the base station http://192.168.217.100. Use the username admin and the base station's login password (default password: 12345678) to log in.

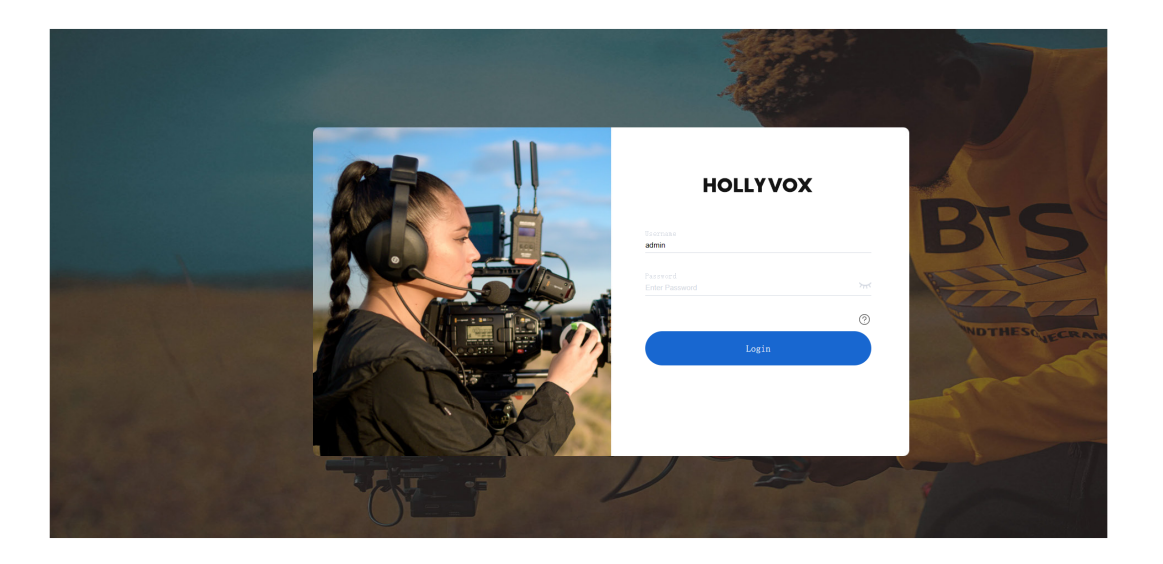

④ You can log in to the web page to upgrade the base station, perform beltpack grouping, and configure beltpack settings.

• Click the corresponding beltpack interface as necessary. The status within the red box indicates whether the beltpack is connected to the base station. The beltpack can only be configured when the status displays "Connected."

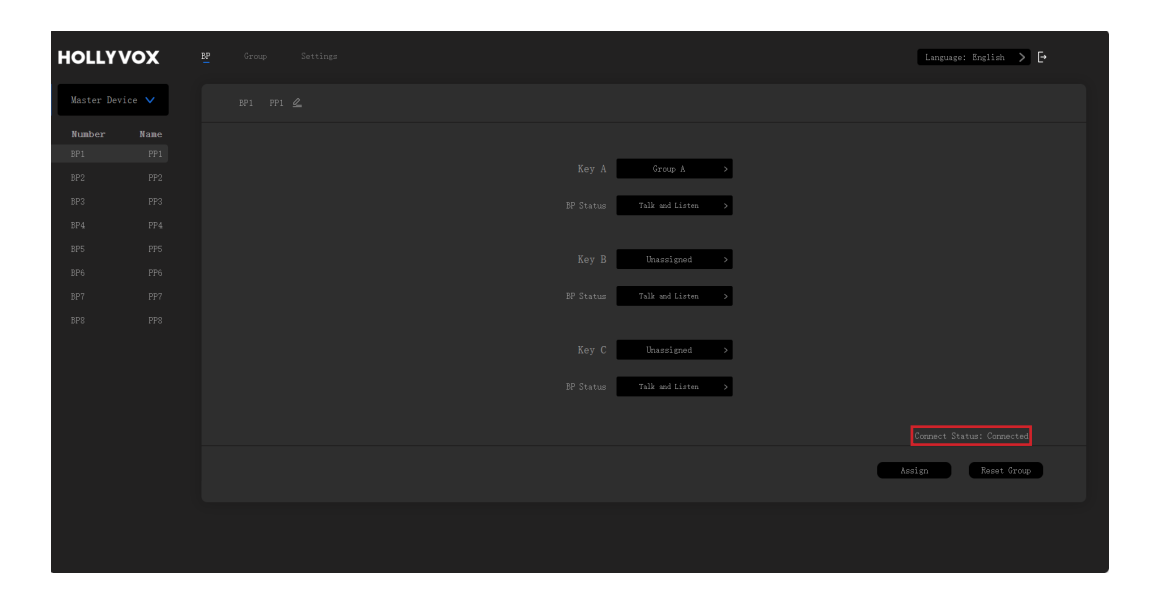

| HOLLY                       | vox                       | ty Group Settings |                    | Language: English 💙 🗗        |
|-----------------------------|---------------------------|-------------------|--------------------|------------------------------|
| Master De                   | vice 🗸                    |                   |                    |                              |
| Number<br>BP1<br>BP2<br>BP3 | Name<br>PP1<br>PP2<br>PP3 |                   | Key A Group A >    |                              |
| BP4<br>BP5<br>BP6<br>BP7    |                           |                   | Key B Unssigned >  |                              |
| BP8                         |                           |                   | Key C Unissigned → |                              |
|                             |                           |                   |                    | Connect Status: Disconnected |
|                             |                           |                   |                    |                              |

### 5.2 Configure the Beltpack

#### 5.2.1 Rename the Beltpack

Click the corresponding beltpack number to name the beltpack. The name does not support Chinese characters and is limited to 6 characters, including uppercase and lowercase letters, and numbers.

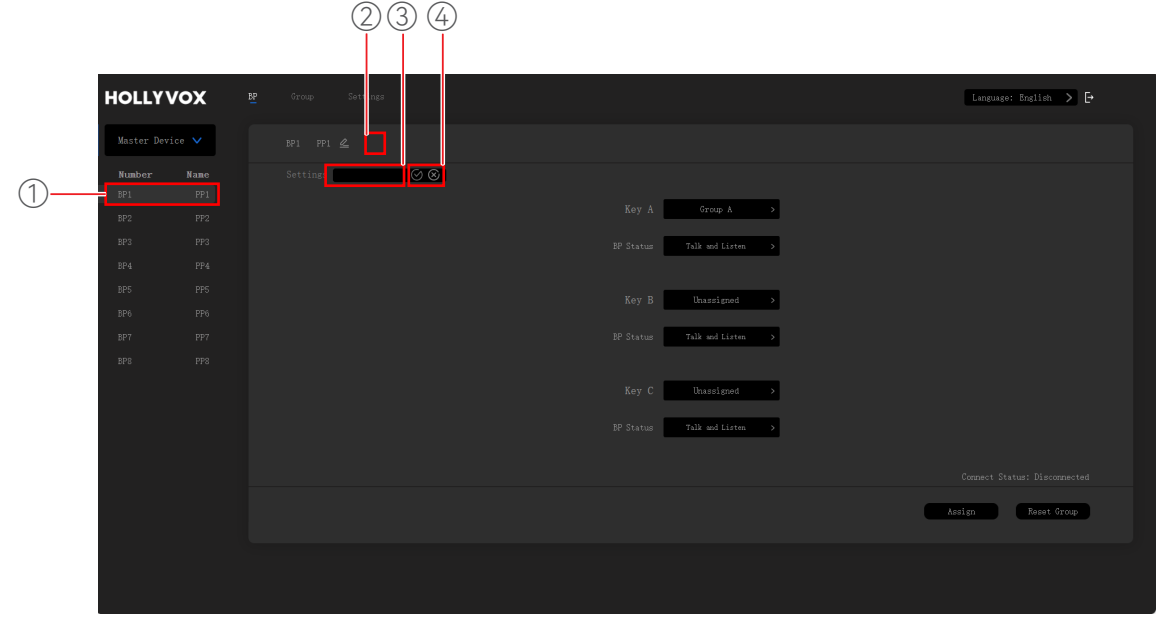

- ① Click the corresponding number of the beltpack
- 2 Click 🖉
- ③ Edit the name of the beltpack
- Click  $\oslash$  to confirm or  $\bigotimes$  to cancel

#### 5.2.2 Group the Beltpack

Click the connected beltpack to configure the grouping and communication settings as shown in the diagram below. After configuring, click **Assign** to switch the beltpacks to the desired modes.

| HOLLY       | vox   |              |                             | Language: English 💙 🗗 |
|-------------|-------|--------------|-----------------------------|-----------------------|
| Master Dev: | ice 🗸 |              |                             |                       |
|             |       | Settings 🔗 🛞 |                             |                       |
|             |       |              |                             |                       |
|             |       |              | Key A Group A >             |                       |
|             |       |              | BP Status Talk and Listen 🗸 |                       |
|             |       |              | Talk and Force Linten.      |                       |
|             |       |              |                             |                       |
|             |       |              |                             |                       |
|             |       |              |                             |                       |
|             |       |              |                             |                       |
|             |       |              | Kan C Burnland              |                       |
|             |       |              | Rey C Unassigned            |                       |
|             |       |              | BP Status Talk and Listen > |                       |
|             |       |              |                             |                       |
|             |       |              |                             |                       |
|             |       |              |                             |                       |
|             |       |              |                             | Assign Reset Group    |
|             |       |              |                             |                       |
|             |       |              |                             |                       |
|             |       |              |                             |                       |

### 5.3 Group the Intercom System

① You can group the intercom system. The diagram below shows grouping when there is only one intercom system.

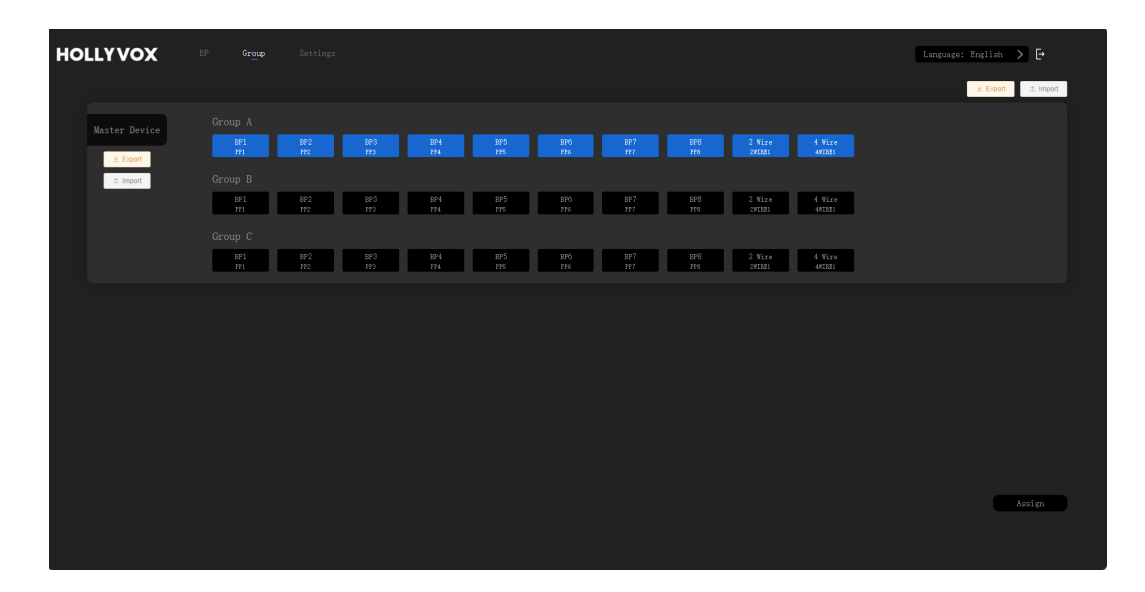

② The diagram below shows grouping when two intercom systems are cascaded.

| HOLLYVOX      | BP Group              | Settings           |                |                  |            |            |                  |                  | Language: English 🗲 🗗 |
|---------------|-----------------------|--------------------|----------------|------------------|------------|------------|------------------|------------------|-----------------------|
|               |                       |                    |                |                  |            |            |                  |                  | ± Export              |
| Master Device | Group A               |                    |                |                  |            |            |                  |                  |                       |
| ± Export      | 891<br>171            | BP2 BP3<br>FT2 TT3 | 894 B<br>774 7 | 25 896<br>15 176 | 897<br>177 | BP8<br>778 | 2 Wire<br>2WIMZI | 4 Wire<br>4FIJ21 |                       |
| ± Import      | Group B               | RP2 RP3            | 894 8          | 25 826           | RP7        | RPR        | 2 Bire           | 4 Vire           |                       |
|               | 121                   | n2 n3              | 114 1          | 176              | 127        | 778        | SATURE           | 481821           |                       |
|               | Group C<br>BP1<br>P21 | BP2 BP3<br>FF2 FF3 | BP4 B<br>2P4 P | 25 BPÓ<br>15 126 | 897<br>997 | 898<br>778 | 2 Wire<br>2WIBZ1 | 4 Wire<br>4#INZ1 |                       |
| Remote Device | Group A               |                    |                |                  |            |            |                  |                  |                       |
| ± Export      | m1                    | 872 873<br>172 773 | 114 1          | 15 270<br>15 176 | 177        | 118        | 271121           | 471121           |                       |
| ± Import      | Group B<br>BP1<br>FP1 | 8P2 8P3<br>FF2 FF3 | BP4 B<br>7F4 F | 25 896<br>15 126 | 897<br>877 | 898<br>770 | 2 Wire<br>SWIRI  | 4 Wire<br>4RIN21 |                       |
|               | Group C               |                    |                |                  |            |            |                  |                  |                       |
|               | BP1<br>P21            | BP2 BP3<br>PP2 PP3 | BP4 B<br>PP4 P | 25 BP6<br>15 P26 | BP7<br>P27 | BP8<br>778 | 2 Wire<br>2WIRZ1 | 4 Wire<br>48IBZ1 |                       |
|               |                       |                    |                |                  |            |            |                  |                  | Assign                |
|               |                       |                    |                |                  |            |            |                  |                  |                       |
|               |                       |                    |                |                  |            |            |                  |                  |                       |

### 5.4 Configure the Cascaded Intercom System

Click Settings to access the settings interface.

| HOLLY      | vox    | P Group Setting             | e: English > 🗗 |
|------------|--------|-----------------------------|----------------|
| Master Dev | vice 🗸 |                             |                |
| Number     | Name   |                             |                |
| BP1        |        | Key A Grun A S              |                |
| BP2        |        |                             |                |
| BP3        |        | BP Status Talk and Listen > |                |
| BP4        |        |                             |                |
| BP5        |        | Key B Unassigned >          |                |
| BP6        |        |                             |                |
| BP7        |        | EP Status Talk and Listen > |                |
| BPS        |        |                             |                |
|            |        | Key C thussigned →          |                |
|            |        | RP Status 7alk and Liston > |                |
|            |        |                             |                |
|            |        |                             |                |
|            |        | Assign                      | Reset Group    |
|            |        |                             |                |
|            |        |                             |                |
|            |        |                             |                |
|            |        |                             |                |

#### 5.4.1 Set the Base Station as the Master or Remote Device

When a single base station is used, the base station needs to be set as the master device. When two stations are used, one base station needs to be set as the master device and the other base station as the remote device. This function can only be used when two base stations are cascaded via the network interface. After configuration, click **Apply** for immediate effect. For the base station set as the master device, the beltpack numbers will automatically change to 1–8; for the base station set as the remote device, the beltpack numbers will automatically change to 9–16. One base station has to be set as the remote device when there is cascade connection. If the base station is set as the remote device when there is only one base station, communication between beltpacks will be disabled. In this case, the base station should be reset as the master device.

|                         | Settings |                 |               | Language: English 📏 🏳 |     |
|-------------------------|----------|-----------------|---------------|-----------------------|-----|
| 2 Master-Remote Setting |          |                 |               |                       |     |
| 2 Wire Settings         |          |                 |               |                       |     |
| 4 Wire Settings         |          |                 |               |                       |     |
| Network Settings        |          |                 |               |                       |     |
| Language                |          | • Master Device | Remote Device |                       | 3   |
| Reset                   |          |                 |               |                       |     |
| Firmware Upgrade        |          |                 |               |                       |     |
|                         |          |                 |               |                       |     |
|                         |          |                 |               |                       |     |
|                         |          |                 |               | Арріу                 | (4) |
|                         |          |                 |               |                       |     |

- ① Click Settings
- ② Click Master-Remote Setting
- ③ Set the base station as the master or remote device
- ④ Click Apply

#### 5.4.2 Configure the Cascaded 2-Wire System

1 Auto Null

Connect the base station to a 2-wire device. Power on the 2-wire device and turn off or disconnect its microphone to make sure that there is no other audio transmission on the 2-wire link. Otherwise, the accuracy of auto-null settings may be affected. After you select **Auto Null** and press **Confirm**, the base station will perform auto-null settings for the 2-wire device.

Terminal Res

Select **Terminal Res** to check whether the 2-wire device connected via the 2-wire interface has terminal resistance. If it has, select **OFF**. Otherwise, select **ON**.

③ Cable Compensation

Select **Cable Compensation** to check the 2-wire cable length and choose the corresponding compensation option according to the cable length.

④ Input Gain

You can perform a linear adjustment of the 2-wire input gain, with a gain adjustment range of -18dB-18dB, in 1dB increments.

#### ⑤ Output Gain

You can perform a linear adjustment of the 2-wire output gain, with a gain adjustment range of -18dB-18dB, in 1dB increments.

| HOLLYVOX              | EP Group Settings |                                                   | Language: English > 🗗 |
|-----------------------|-------------------|---------------------------------------------------|-----------------------|
| Master-Remote Setting |                   |                                                   |                       |
| 2 Wire Settings       |                   |                                                   |                       |
| 4 Wire Settings       |                   | Auto Null: Zero                                   |                       |
| Network Settings      |                   | Terminal CON                                      |                       |
| Language              |                   | Cable<br>Compensation: ♥ 50m ● 100m ● 150m ● 200m |                       |
| Reset                 |                   |                                                   |                       |
| Firmware Upgrade      |                   | Input Gain:                                       |                       |
|                       |                   | Output Gain: -1848 - 1848                         |                       |
|                       |                   |                                                   |                       |
|                       |                   |                                                   | Apply                 |
|                       |                   |                                                   |                       |

#### 5.4.3 Configure the Cascaded 4-Wire System

#### 1 Input Gain

You can perform a linear adjustment of the 4-wire input gain, with a gain adjustment range of -18dB-18dB, in 1dB increments.

#### ② Output Gain

You can perform a linear adjustment of the 4-wire output gain, with a gain adjustment range of -18dB-18dB, in 1dB increments.

③ Line Sequence Switching

You can perform line sequence switching on the 4-wire audio system.

| HOLLYVOX              | BP Group Settings |                                  |                                          | Language: English 🗲 🕒 |
|-----------------------|-------------------|----------------------------------|------------------------------------------|-----------------------|
| Master-Remote Setting |                   |                                  |                                          |                       |
| 2 Wire Settings       |                   |                                  |                                          |                       |
| 4 Wire Settings       |                   |                                  |                                          |                       |
| Network Settings      |                   | Input Gain:<br>-1848             | 1848                                     |                       |
| Language              |                   | Output Gain:                     | 18d8                                     |                       |
| Reset                 |                   | Line Sequence: O 3 4 t 6 Standar | d 🔾 🕉 4 5 6<br>OUT+ IH- OUT-   Crozzover |                       |
| Firmware Upgrade      |                   |                                  |                                          |                       |
|                       |                   |                                  |                                          |                       |
|                       |                   |                                  |                                          |                       |
|                       |                   |                                  |                                          |                       |
|                       |                   |                                  |                                          | Apply                 |
|                       |                   |                                  |                                          |                       |

#### 5.4.4 Configure the Network of the Base Station

You can change the Wi-Fi password and login password of the base station. After entering the new password, click **Confirm** to apply it immediately. You can also manually set the IP address, subnet mask and default gateway on this interface.

| HOLLYVOX              | BP Group <b>Settings</b> |                    |                      | Language: English 🗲 🗗 |
|-----------------------|--------------------------|--------------------|----------------------|-----------------------|
| Master-Remote Setting |                          |                    |                      |                       |
| 2 Wire Settings       |                          |                    |                      |                       |
| 4 Wire Settings       |                          |                    | 12345678             |                       |
| Network Settings      |                          |                    |                      |                       |
| Language              |                          |                    | 12345678             |                       |
| Reset                 |                          |                    | Confirm              |                       |
|                       |                          | 🔵 Obtain an IP add | iress automatically  |                       |
| Firmware Upgrade      |                          | ⊙ Use the followin | IP address Confirm   |                       |
|                       |                          |                    | 192 . 168 . 218 . 10 |                       |
|                       |                          |                    | 192 . 168 . 218 . 1  |                       |
|                       |                          |                    |                      |                       |
|                       |                          |                    |                      |                       |
|                       |                          |                    |                      |                       |
|                       |                          |                    |                      |                       |
|                       |                          |                    |                      |                       |

#### 5.4.5 Switch the Language of the Base Station

Click Language to switch the language between Chinese and English.

| HOLLYVOX              | BP Group Settings |         |         | Language: English 🗲 |
|-----------------------|-------------------|---------|---------|---------------------|
| Master-Remote Setting |                   |         |         |                     |
| 2 Wire Settings       |                   |         |         |                     |
| 4 Wire Settings       |                   |         |         |                     |
| Network Settings      |                   |         |         |                     |
| Language              |                   | Chinese | English |                     |
| Reset                 |                   |         |         |                     |
| Firmware Upgrade      |                   |         |         |                     |
|                       |                   |         |         |                     |
|                       |                   |         |         |                     |
|                       |                   |         |         |                     |
|                       |                   |         |         | Apply               |
|                       |                   |         |         |                     |

| HOLLYVOX              |         |  |
|-----------------------|---------|--|
| Master-Remote Setting |         |  |
| 2 Wire Settings       |         |  |
| 4 Wire Settings       |         |  |
| Network Settings      |         |  |
| Language              | Success |  |
| Reset                 |         |  |
| Firmware Upgrade      | van te  |  |
|                       |         |  |
|                       |         |  |
|                       |         |  |
|                       |         |  |
|                       |         |  |

#### 5.4.6 Reset the Base Station

Click **Reset**, click **Confirm**, and click **Apply** to reset the base station configuration information to the default settings.

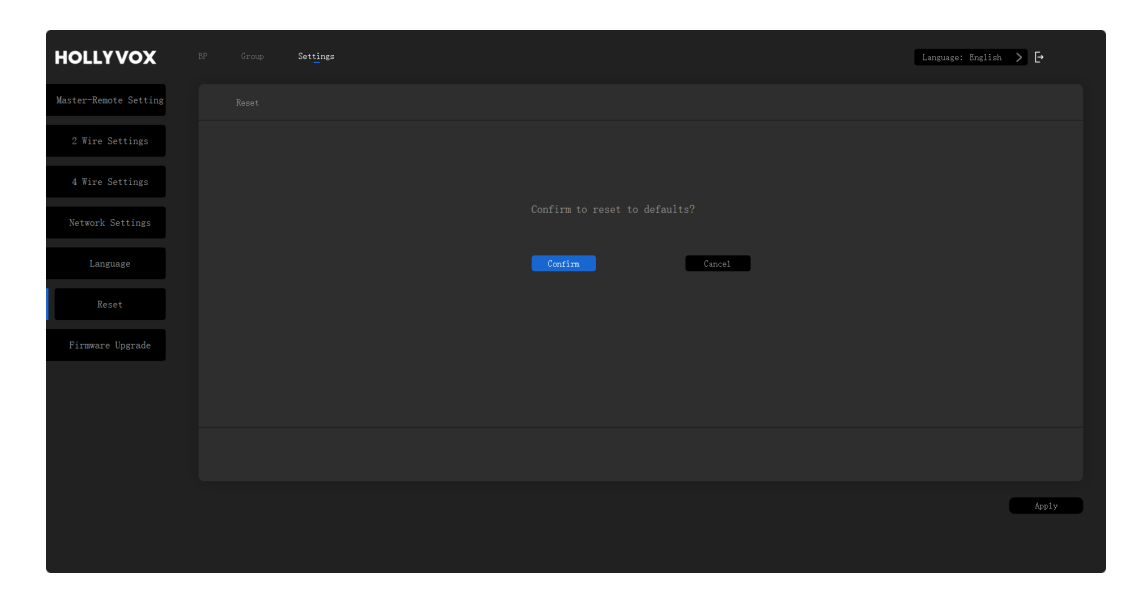

Click Confirm and log in again.

| HOLLYVOX              | 29 Group <b>Settings</b> |                                        | Language: English 🗲 🇗 |
|-----------------------|--------------------------|----------------------------------------|-----------------------|
| Master-Remote Setting |                          |                                        |                       |
| 2 Wire Settings       |                          |                                        |                       |
| 4 Wire Settings       |                          |                                        |                       |
| Network Settings      |                          | Confirm to reset to defaults?          |                       |
| Language              | Setting succee           | ded. Please login again:192.168.218.10 |                       |
| Reset                 |                          | Continue                               |                       |
| Firmware Upgrade      |                          | CONTIN                                 |                       |
|                       |                          |                                        |                       |
|                       |                          |                                        |                       |
|                       |                          |                                        |                       |
|                       |                          |                                        |                       |
|                       |                          |                                        |                       |

#### 5.4.7 Upgrade the Firmware of the Base Station

**Note:** You can obtain the firmware installation file for the base station by either requesting technical support or downloading it from the official website.

① Download the firmware to the computer, click **Select**, choose the firmware file and click **Upgrade**.

| HOLLYVOX              | 17 Grap <b>Settings</b>                  | Language: English 🗲 💽 |
|-----------------------|------------------------------------------|-----------------------|
| Master-Remote Setting |                                          |                       |
| 2 Wire Settings       |                                          |                       |
| 4 Wire Settings       |                                          |                       |
| Network Settings      |                                          |                       |
| Language              | Select the upgrade File Gelect File File |                       |
| Reset                 | u șe rate                                |                       |
| Firmware Upgrade      |                                          |                       |
|                       |                                          |                       |
|                       |                                          |                       |
|                       |                                          |                       |
|                       |                                          |                       |
|                       |                                          |                       |

② Wait until the upgrading progress reaches 100%.

| HOLLYVOX              |                                                  | Language: Bnglish 🗲 🗗 |
|-----------------------|--------------------------------------------------|-----------------------|
| Master-Remote Setting |                                                  |                       |
| 2 Wire Settings       |                                                  |                       |
| 4 Wire Settings       |                                                  |                       |
| Network Settings      |                                                  |                       |
| Language              | HLD_3_RHI_HOULSL 1.5.2_HOLLYLADL.ota Select File |                       |
| Reset                 | Regrade                                          |                       |
| Firmware Upgrade      |                                                  |                       |
|                       |                                                  |                       |
|                       |                                                  |                       |
|                       |                                                  |                       |
|                       |                                                  |                       |
|                       |                                                  |                       |

③ After successfully upgrading the firmware, the base station will automatically proceed with the upgrade.

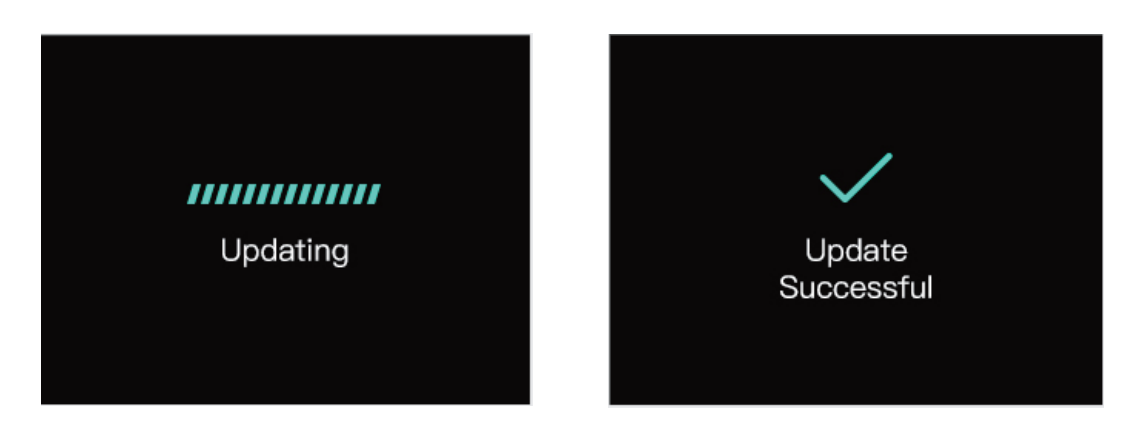

④ Once the upgrade is successful, the version displayed on the Web Page will switch to the latest upgraded version.

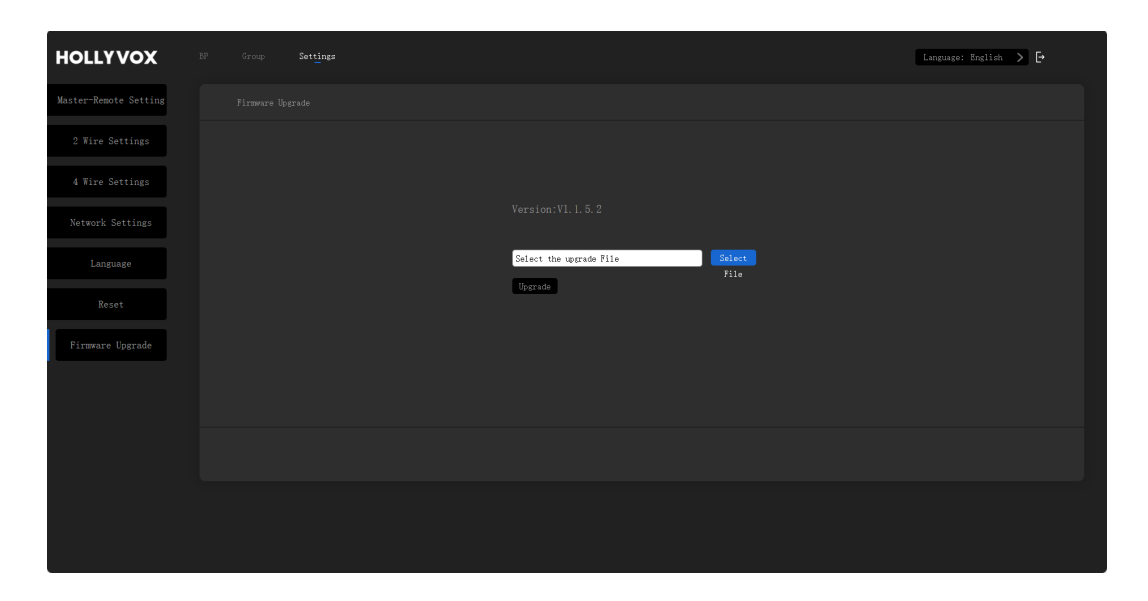

**Note:** If the base station and beltpack firmware versions are not the same, you need to use a USB-A to USB-C cable to connect the beltpack to the base station. The base station will automatically update the beltpack's firmware to match its own firmware. After upgrading the beltpack firmware, you will need to re-pair the beltpack with the base station again for it to function properly.

### 5.5 Exit Web

After finishing your operations on the device, click the exit icon, and then click **Confirm** to exit the page.

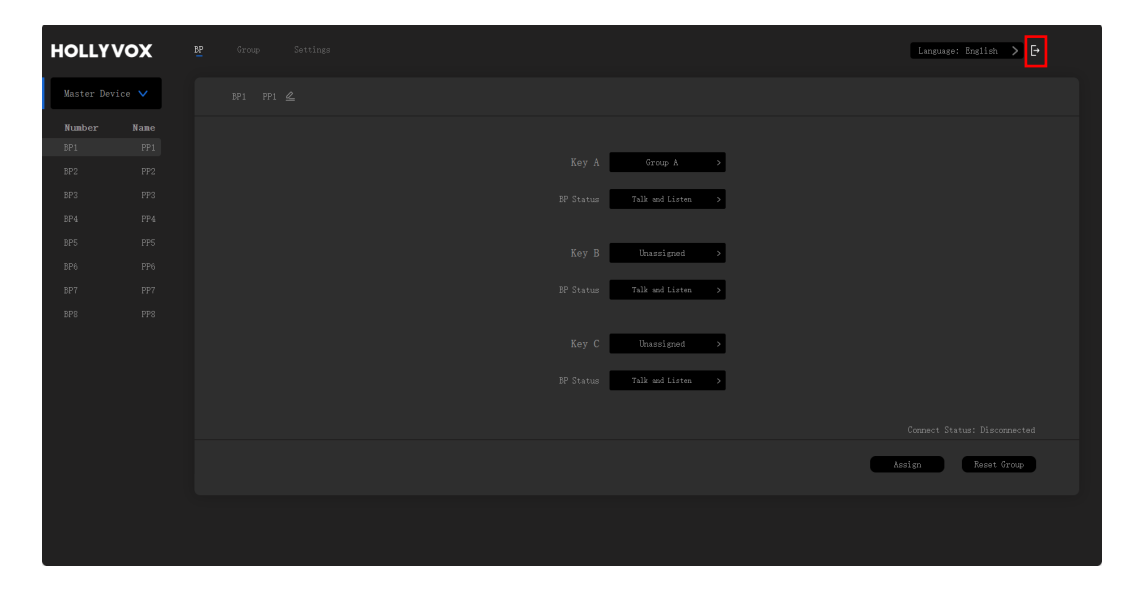

| HOLLYVO       | X |                             |  |
|---------------|---|-----------------------------|--|
| Master Device |   |                             |  |
| Number N      |   |                             |  |
| BP1           |   |                             |  |
| BP2           |   |                             |  |
| BP3           |   |                             |  |
| BP4           |   |                             |  |
| BP5           |   |                             |  |
| BP6           |   | Do you want to exit?        |  |
| BP7           |   |                             |  |
| BP8           |   | Confirm                     |  |
|               |   |                             |  |
|               |   | BP Status Talk and Listen > |  |
|               |   |                             |  |
|               |   |                             |  |
|               |   |                             |  |
|               |   |                             |  |
|               |   |                             |  |
|               |   |                             |  |

### 6.1 Download the Hollyvox APP

Scan the QR code below to download the Hollyvox app.

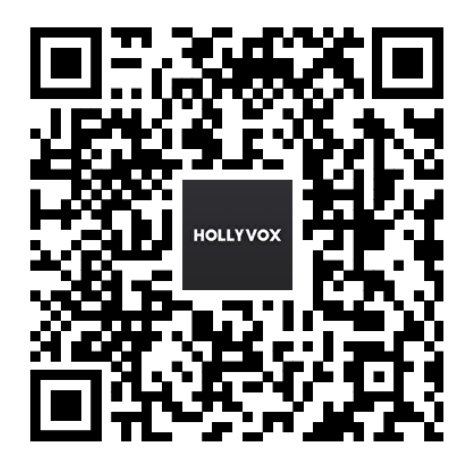

### 6.2 Connect the Phone to the Wi-Fi of the Base Station

Turn on the Wi-Fi of the base station, find the Wi-Fi network starting with "HLD" on a mobile phone, and then open the Hollyvox app. (You can turn on the Wi-Fi and check the corresponding SSID and password through the base station's network menu.) When the phone successfully connects to the Wi-Fi, the app will display "HLD\_XXXXX Connected".

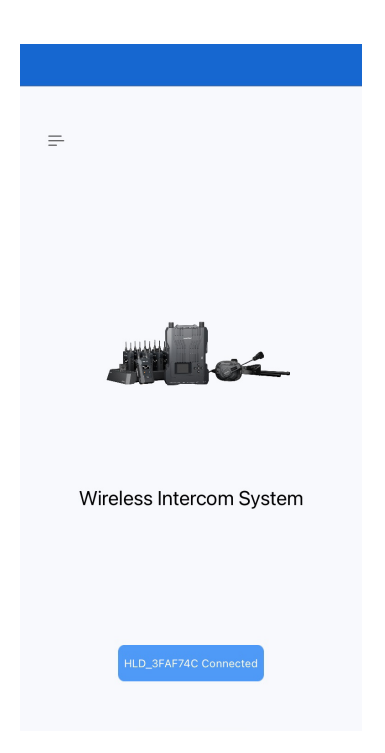

### 6.3 Configure the Beltpack

① Tap HLD\_XXXXX Connected.

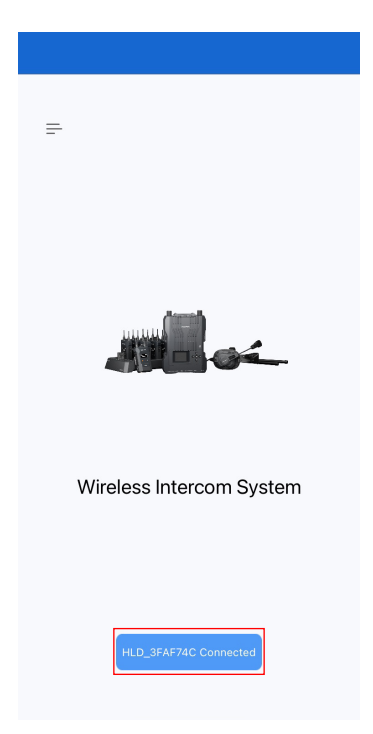

② Menu options such as **BP Settings**, **Group**, **Parameter Settings** will be displayed. Click **BP Settings** to access the interface. Tap a beltpack to assign a name.

| 🕻 Back | Settings         |   |
|--------|------------------|---|
| BP     | Settings         | > |
| 😤 Gro  | pup              | > |
| 🕸 Pa   | rameter Settings | > |
| 😡 Ca   | II Settings      | > |
|        |                  |   |
|        |                  |   |
|        |                  |   |
|        |                  |   |
|        |                  |   |
|        |                  |   |
|        |                  |   |
|        |                  |   |
|        |                  |   |
|        |                  |   |
|        |                  |   |
|        |                  |   |
|        |                  |   |
|        |                  |   |

| K Back        | BP Settings |       |
|---------------|-------------|-------|
| Master Device |             |       |
| BP1           |             | PP1 🦉 |
| BP2           |             | PP2 🧷 |
| BP3           |             | ррз 🦉 |
| BP4           |             | PP4 🦉 |
| BP5           |             | PP5 🧷 |
| BP6           |             | PP6 🦉 |
| BP7           |             | PP7 🖉 |
| BP8           |             | PP8 🧷 |
|               |             |       |

### 6.4 Check the Grouping

Select Group to check the grouping.

| Image: B P Settings       >         Image: Call Settings       >         Image: Call Settings       > <td< th=""><th></th></td<>                                                                                                    |      |
|----------------------------------------------------------------------------------------------------|------|
| Image: Comp A interview   Image: Call Settings   Image: Call Settings     Image: Call Settings                                                                                                    |      |
| Image: Settings       >         Image: Settings       >         Imag                                                                                                    | ~    |
| Image: Call Settings       Image: Call Settings       Image: Call Settings <td< td=""><td>~</td></td<> | ~    |
| C Group C → ∩ BP7 ∩ BP8 & 2                                                                                                    | 5    |
| G Group C >> ∩ BP7 ∩ BP8 6 <sup>3</sup> 2<br>@ 4 Wire                                                                                                    | õ    |
| 📾 4 Wire                                                                                                    | Vire |
|                                                                                                    |      |
|                                                                                                    |      |
|                                                                                                    |      |
| B Group B                                                                                                    | >    |
|                                                                                                    |      |
| C Group C                                                                                                    | >    |
|                                                                                                    |      |
|                                                                                                    |      |
|                                                                                                    |      |
|                                                                                                    |      |
|                                                                                                    |      |
|                                                                                                    |      |
|                                                                                                    |      |

### 6.5 Configure Parameters

① Select **Parameter Settings** to access the interface. In this interface, you can configure settings including **Master-Remote**, **2-Wire Settings**, **4-Wire Settings**, **Wi-Fi Settings**, **Language**, and **Reset**.

|                    |   |                 | ettings    |
|--------------------|---|-----------------|------------|
| BP Settings        | > | Aaster-Remote   | Master Dev |
| R Group            | > | 2 Wire Settings |            |
| Parameter Settings | > | 4 Wire Settings |            |
| Gall Settings      | > | WiFi Settings   |            |
|                    |   | DHCP Settings   |            |
|                    |   | () Language     |            |
|                    |   | C Reset         |            |
|                    |   |                 |            |
|                    |   |                 |            |

#### 6.5.1 M&R Settings

Select **Parameter Settings** to enter the **Master-Remote** interface, where you can set the master or remote device for the base station. When a single base station is used, the base station needs to be set as the master device. When two stations are used, one base station needs to be set as the master device and the other base station as the remote device. This function can only be used when two base stations are cascaded via the network interface. After configuration, tap **Apply** for immediate effect. For the base station set as the remote device, the beltpack numbers will automatically change to 1–8; for the base station set as the remote device, the beltpack numbers will automatically change to 9–16. One base station has to be set as the remote device when there is cascade connection. If the base station is set as the remote device when there is only one base station, communication between beltpacks will be disabled. In this case, the base station should be reset as the master device.

#### 6.5.2 2-Wire Settings

#### 1 Auto Null

Connect the base station to a 2-wire device. Power on the 2-wire device and turn off or disconnect its microphone to make sure that there is no other audio transmission on the 2-wire link. Otherwise, the accuracy of auto-null settings may be affected. After you select **Auto Null** and press **Confirm**, the base station will perform auto-null settings for the 2-wire device.

Zero

50m >

|                    |   | Dack Parameter Sett   | tings           |           |
|--------------------|---|-----------------------|-----------------|-----------|
| BP Settings        | > | General Master-Remote | Master Device > | ×         |
| R Group            | > | 2 Wire Settings       | >               | Auto Nul  |
| Parameter Settings | > | 4 Wire Settings       | >               | Terminal  |
| Gall Settings      | > | WiFi Settings         | >               |           |
|                    |   | DHCP Settings         | >               | Cable Co  |
|                    |   | 🛞 Language            | >               | Input Gai |
|                    |   | C Reset               | >               | 0.1.1.1   |
|                    |   |                       |                 |           |
|                    |   |                       |                 |           |
|                    |   |                       |                 |           |
|                    |   |                       |                 |           |
|                    |   |                       |                 |           |

#### 2 Terminal Resistance

Select **Terminal Resistance** to check whether the 2-wire device connected via the 2-wire interface has terminal resistance. If it has, select **OFF**. Otherwise, select **ON**.

#### ③ Cable Compensation

Select **Cable Compensation** to check the 2-wire cable length and choose the corresponding compensation option according to the cable length.

| BP Settings       >         Group       >         Parameter Settings       >         Call Settings       > | BP Settings   Croup   Parameter Settings   Call Settings             | K Back     | K Se               | ettings |   |
|----------------------------------------------------------------------------------------------------|----------------------------------------------------------------------|------------|--------------------|---------|---|
| Croup     >       Parameter Settings     >       Call Settings     >                                       | Group     >       Parameter Settings     >       Call Settings     > | E          | BP Settings        |         | > |
| Parameter Settings     >       Call Settings     >                                                         | Image: Settings       >         Image: Call Settings       >         | <u>R</u> 0 | Group              |         | > |
| Call Settings                                                                                              | Call Settings                                                        | ® F        | Parameter Settings |         | > |
|                                                                                                    |                                                                      | @ (        | Call Settings      |         | > |
|                                                                                                    |                                                                      |            |                    |         |   |
|                                                                                                    |                                                                      |            |                    |         |   |
|                                                                                                    |                                                                      |            |                    |         |   |
|                                                                                                    |                                                                      |            |                    |         |   |
|                                                                                                    |                                                                      |            |                    |         |   |
|                                                                                                    |                                                                      |            |                    |         |   |
|                                                                                                    |                                                                      |            |                    |         |   |
|                                                                                                    |                                                                      |            |                    |         |   |
|                                                                                                    |                                                                      |            |                    |         |   |
|                                                                                                    |                                                                      |            |                    |         |   |
|                                                                                                    |                                                                      |            |                    |         |   |
|                                                                                                    |                                                                      |            |                    |         |   |
|                                                                                                    |                                                                      |            |                    |         |   |
|                                                                                                    |                                                                      |            |                    |         |   |

| ×                   |   |     |    |
|---------------------|---|-----|----|
| Auto Null           |   | Ze  | ro |
| Terminal Resistance | 9 |     | )  |
| Cable Compresation  | n | 50m | >  |
| Input Gain          |   | -15 | >  |
| Output Gain         |   | -15 | >  |
|                     |   |     |    |
|                     |   |     |    |
|                     |   |     |    |
|                     |   |     |    |
|                     |   |     |    |
|                     |   |     |    |
|                     |   |     |    |
|                     |   |     |    |

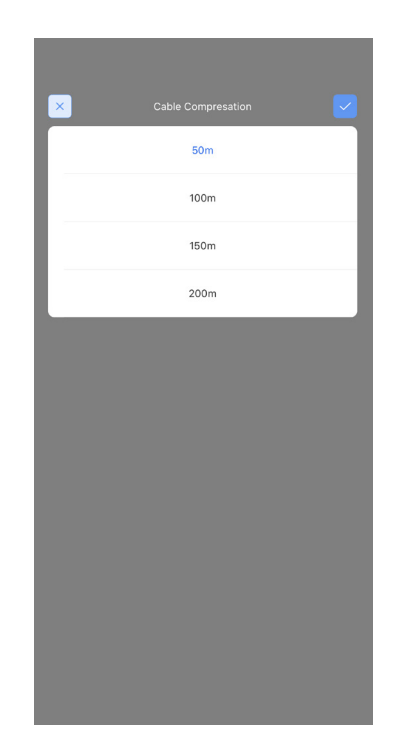

Γ

#### ④ Input Gain

You can adjust the setting to increase or decrease the input signal by the corresponding value.

| Ва       | ck                 | Settings |   |
|----------|--------------------|----------|---|
|          | BP Settings        |          | > |
| R        | Group              |          | > |
| ¢        | Parameter Settings | S        | > |
| <b>@</b> | Call Settings      |          | > |
|          |                    |          |   |
|          |                    |          |   |
|          |                    |          |   |
|          |                    |          |   |
|          |                    |          |   |
|          |                    |          |   |
|          |                    |          |   |
|          |                    |          |   |
|          |                    |          |   |
|          |                    |          |   |
|          |                    |          |   |
|          |                    |          |   |
|          |                    |          |   |
|          |                    |          |   |
|          |                    |          |   |

| × 2 Wire Settings   |       |
|---------------------|-------|
| Auto Null           | Zero  |
| Terminal Resistance |       |
| Cable Compresation  | 50m > |
| Input Gain          | -15 > |
| Output Gain         | -15 > |
|                     |       |
|                     |       |
|                     |       |
|                     |       |
|                     |       |
|                     |       |
|                     |       |
|                     |       |

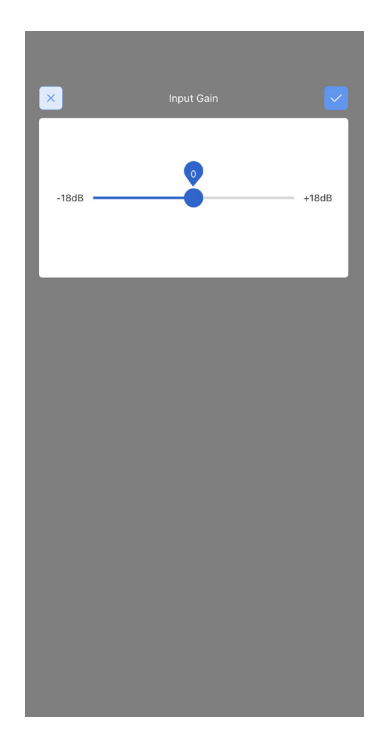

#### ⑤ Output Gain

You can adjust the setting to increase or decrease the output signal by the corresponding value.

| C Ba | ck                | Settings |   |
|------|-------------------|----------|---|
|      | BP Settings       |          | > |
| 8    | Group             |          | > |
| ¢    | Parameter Setting | gs       | > |
| 60   | Call Settings     |          | > |
|      |                   |          |   |
|      |                   |          |   |
|      |                   |          |   |
|      |                   |          |   |
|      |                   |          |   |
|      |                   |          |   |
|      |                   |          |   |
|      |                   |          |   |
|      |                   |          |   |
|      |                   |          |   |
|      |                   |          |   |
|      |                   |          |   |
|      |                   |          |   |
|      |                   |          |   |
|      |                   |          |   |

| × 2 Wire Settings   |       |
|---------------------|-------|
| Auto Null           | Zero  |
| Terminal Resistance |       |
| Cable Compresation  | 50m > |
| Input Gain          | -15 > |
| Output Gain         | -15 > |
|                     |       |
|                     |       |
|                     |       |
|                     |       |
|                     |       |
|                     |       |
|                     |       |
|                     |       |

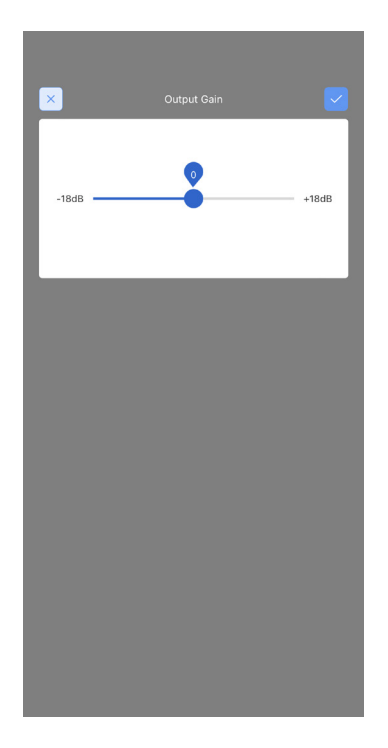

#### 6.5.3 4-Wire Settings

Select 4-Wire Settings to access the interface.

| K Back Settings    |   |
|--------------------|---|
| BP Settings        | > |
| Group              | > |
| Parameter Settings | > |
| G Call Settings    | > |
|                    |   |
|                    |   |
|                    |   |
|                    |   |
|                    |   |
|                    |   |
|                    |   |
|                    |   |
|                    |   |
|                    |   |
|                    |   |
|                    |   |
|                    |   |
|                    |   |

#### 1 Input Gain

You can adjust the input gain of the 4-wire audio system.

| 🕻 Back     | Settings        |       |
|------------|-----------------|-------|
| BP S       | lettings        | >     |
| 🔗 Grou     | q               | >     |
| 🔯 Para     | meter Settings  | >     |
| 😡 Call     | Settings        | >     |
|            |                 |       |
|            |                 |       |
|            |                 |       |
|            |                 |       |
|            |                 |       |
|            |                 |       |
|            |                 |       |
|            |                 |       |
|            |                 |       |
|            |                 |       |
|            |                 |       |
|            |                 |       |
|            |                 |       |
|            |                 |       |
|            |                 |       |
|            |                 |       |
|            |                 |       |
| ×          | 4 Wire Settings |       |
| Input Gain |                 | -15 > |
| Output Ga  | in              | -15 > |

PIN3 IN >

Order Switch

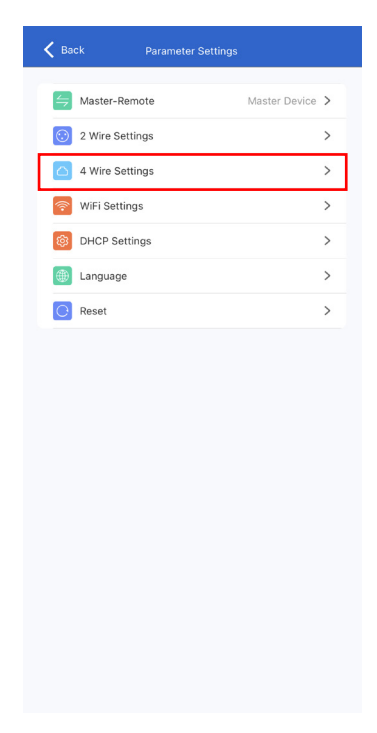

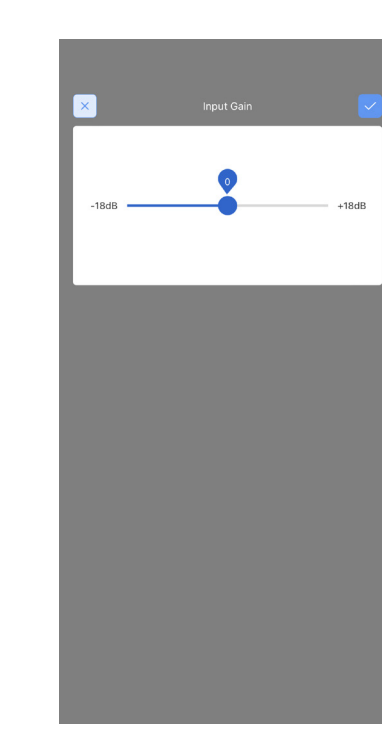

#### ② Output Gain

You can adjust the input gain of the 4-wire audio system.

| Back Settir        | igs |   |  |
|--------------------|-----|---|--|
| BP Settings        |     | > |  |
| R Group            |     | > |  |
| Parameter Settings |     | > |  |
| Gall Settings      |     | > |  |
|                    |     |   |  |
|                    |     |   |  |
|                    |     |   |  |
|                    |     |   |  |
|                    |     |   |  |
|                    |     |   |  |
|                    |     |   |  |
|                    |     |   |  |
|                    |     |   |  |
|                    |     |   |  |
|                    |     |   |  |
|                    |     |   |  |
|                    |     |   |  |
|                    |     |   |  |

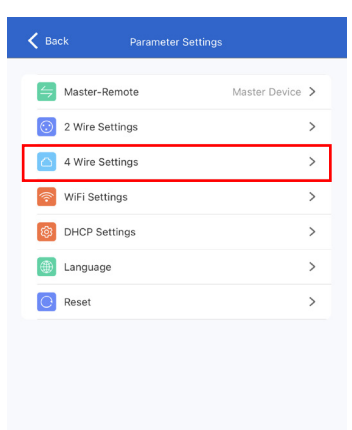

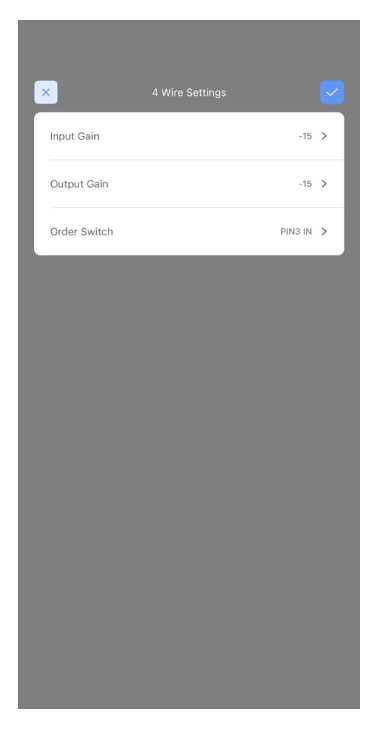

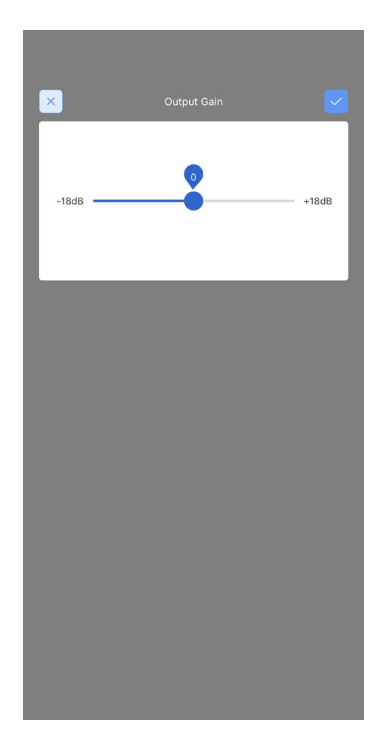

③ Line Sequence Switching

You can perform line sequence switching on the 4-wire audio system.

| < в        | ack Settings       |   |
|------------|--------------------|---|
|            | BP Settings        | > |
| R          | Group              | > |
| <b>(</b> @ | Parameter Settings | > |
| କ          | Call Settings      | > |
|            |                    |   |
|            |                    |   |
|            |                    |   |
|            |                    |   |
|            |                    |   |
|            |                    |   |
|            |                    |   |
|            |                    |   |
|            |                    |   |
|            |                    |   |
|            |                    |   |
|            |                    |   |
|            |                    |   |
|            |                    |   |
|            |                    |   |
|            |                    |   |

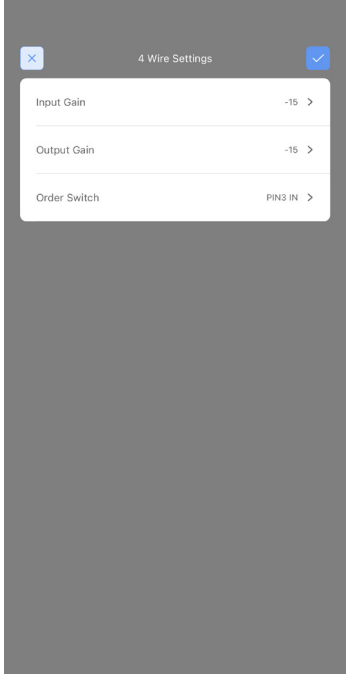

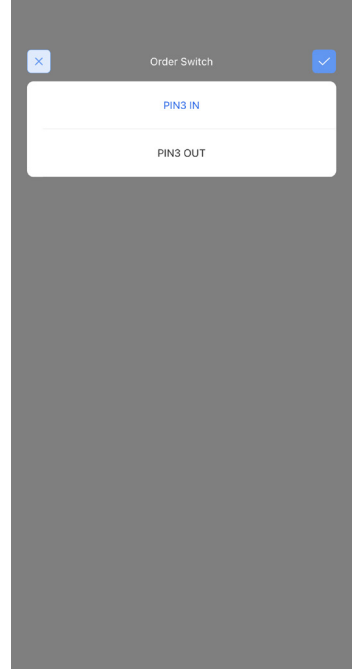

Master Device >

>

#### 6.5.4 Wi-Fi Settings

| K Back Settings    |   | K Back Parameter | Settings        |                           |             |
|--------------------|---|------------------|-----------------|---------------------------|-------------|
| BP Settings        | > | Master-Remote    | Master Device > | × WiF                     |             |
| R Group            | > | 2 Wire Settings  | >               | Device                    | HLD_38FDA80 |
| Parameter Settings | > | 4 Wire Settings  | >               | WIEL Decoword             | 12245679    |
| Gall Settings      | > | 🧑 WiFi Settings  | >               | WIFT Password             | 12343078    |
|                    |   | DHCP Settings    | >               | Input 8 Letters or Digits |             |
|                    |   | 🛞 Language       | >               |                           |             |
|                    |   | C Reset          | >               |                           |             |
|                    |   |                  |                 |                           |             |
|                    |   |                  |                 |                           |             |
|                    |   |                  |                 |                           |             |
|                    |   |                  |                 |                           |             |

#### 6.5.5 Language

Select Language to switch the device language between Chinese and English. Select **Parameter Settings** to access the language interface for switching between Chinese and English. Tap 🔄 to apply.

| K Back Settings    |   | K Back Parameter Settings |                 |
|--------------------|---|---------------------------|-----------------|
| BP Settings        | > | Aaster-Remote             | Master Device > |
| R Group            | > | 2 Wire Settings           | >               |
| Parameter Settings | > | 4 Wire Settings           | >               |
| Gall Settings      | > | Settings                  | >               |
|                    |   | DHCP Settings             | >               |
|                    |   | () Language               | >               |
|                    |   | C Reset                   | >               |
|                    |   |                           |                 |
|                    |   |                           |                 |
|                    |   |                           |                 |
|                    |   |                           |                 |
|                    |   |                           |                 |
|                    |   |                           |                 |
|                    |   |                           |                 |
|                    |   |                           |                 |
|                    |   |                           |                 |
|                    |   |                           |                 |
|                    |   |                           |                 |
# Hollyvox APP

### 6.5.6 Reset

Select **Parameter Settings** for access to the reset interface to perform the corresponding reset function.

| K Back Settings    |   | K Back Parameter S | Settings        |                  |                           |
|--------------------|---|--------------------|-----------------|------------------|---------------------------|
| BP Settings        | > | G Master-Remote    | Master Device > | ×                |                           |
| R Group            | > | 2 Wire Settings    | >               | Reset group set  | tings Only reset the grou |
| Parameter Settings | > | 4 Wire Settings    | >               | Porot to default | p Poret the parameter     |
| Call Settings      | > | 🛜 WiFi Settings    | >               | Reset to default | s Reset the paramete      |
|                    |   | DHCP Settings      | >               |                  |                           |
|                    |   | () Language        | >               |                  |                           |
|                    |   | Reset              | >               |                  |                           |
|                    |   |                    |                 |                  |                           |
|                    |   |                    |                 |                  |                           |
|                    |   |                    |                 |                  |                           |
|                    |   |                    |                 |                  |                           |
|                    |   |                    |                 |                  |                           |
|                    |   |                    |                 |                  |                           |
|                    |   |                    |                 |                  |                           |
|                    |   |                    |                 |                  |                           |
|                    |   |                    |                 |                  |                           |
|                    |   |                    |                 |                  |                           |
|                    |   |                    |                 |                  |                           |
|                    |   |                    |                 |                  |                           |
|                    |   |                    |                 |                  |                           |

# Hollyvox APP

### 6.5.7 Call Settings

| K Back Settings    |   |
|--------------------|---|
| BP Settings        | > |
| R Group            | > |
| Parameter Settings | > |
| Gall Settings      | > |
|                    |   |
|                    |   |
|                    |   |
|                    |   |
|                    |   |
|                    |   |
|                    |   |
|                    |   |
|                    |   |
|                    |   |
|                    |   |
|                    |   |
|                    |   |
|                    |   |

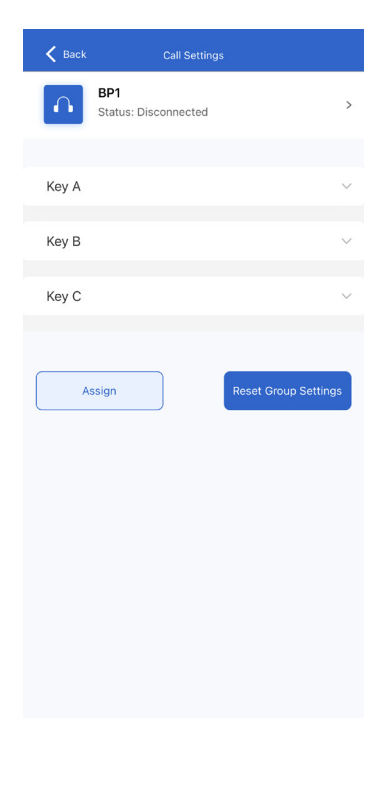

| K Back Call Settings        |   |
|-----------------------------|---|
| BP1<br>Status: Disconnected | > |
| Кеу А                       | ~ |
| Talk and Force Listen       |   |
| Announce                    |   |
| Force Talk and Force Listen |   |
| Talk and Listen             |   |
| Force Listen                |   |
| Talk-only                   |   |
| Listen-only                 |   |
| Dual Talk and Listen        |   |
| Key B                       | ~ |
| Key C                       | ~ |
|                             |   |

| < Back | Call Settings |  |
|--------|---------------|--|
|        | BP1 >         |  |
| ∩ BP1  |               |  |
| ∩ BP2  |               |  |
| ∩ врз  |               |  |
| ∩ BP4  |               |  |
| ∩ BP5  |               |  |
| ∩ BP6  |               |  |
| ∩ BP7  |               |  |
| ∩ BP8  |               |  |
| ∩ 多选   |               |  |

# Hollyvox APP

### 6.6 Hollyvox App General Settings

Tap the menu in the top left corner of the app to access the general settings interface. On the interface, you can configure the app's language, view app version information, check the version information of the base station, and find manufacturer contact details.

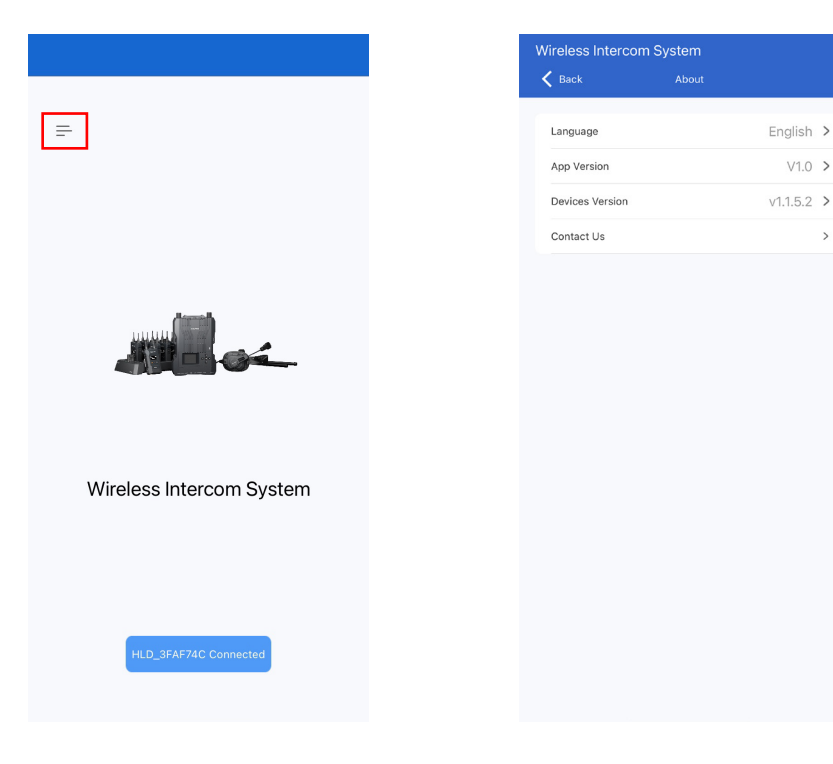

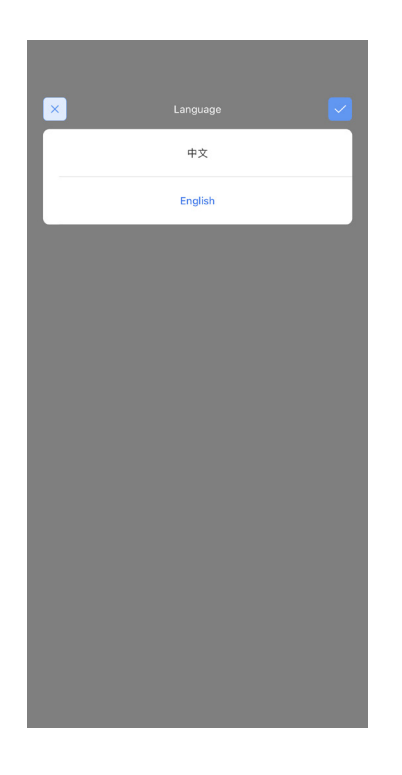

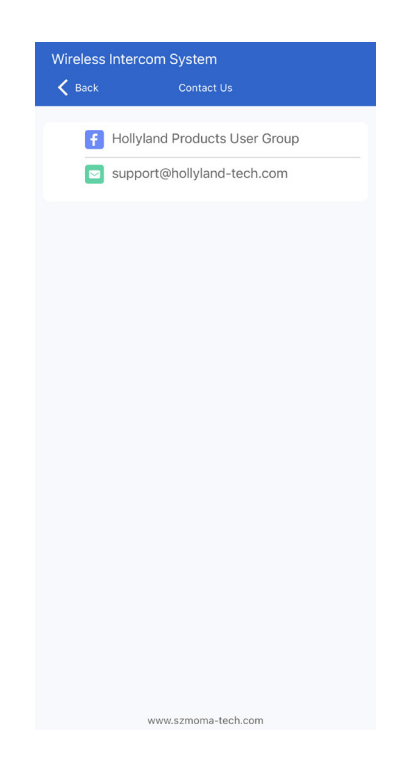

## Specifications

|                              | Base Station                                                                                                    | Beltpack                                                             |
|------------------------------|----------------------------------------------------------------------------------------------------|----------------------------------------------------------------------|
| Interface                    | POE interface (RJ45)<br>Power supply interface (RJ45)<br>4-wire audio interface<br>2-wire audio interface<br>USB interface | 3.5mm headset jack<br>0B10 headset interface<br>USB-C interface      |
| Power Supply                 | POE power supply<br>NP-F battery                                                                                           | 1500mAh lithium polymer battery                                      |
| Frequency Response           | 150 Hz-7 kHz                                                                                                    | ENC off: 200 Hz-7 kHz (±6dB)<br>ENC on: 200 Hz-7 kHz (±10dB)         |
| Signal-to-Noise Ratio        | > 55dB                                                                                                    | 60dB±2                                                               |
| Distortion                   | < 1%                                                                                                    | < 1%                                                                 |
| LOS Range                    | 1,300ft (400m)                                                                                                    | 1,300ft (400m)                                                       |
| Frequency Band               | 1.9GHz                                                                                                    | 1.9GHz                                                               |
| Modulation Mode              | GFSK                                                                                                    | GFSK                                                                 |
| TX Power                     | < 21dBm                                                                                                    | < 21dBm                                                              |
| RX Sensitivity               | ≤ -93dBm                                                                                                    | ≤ -93dBm                                                             |
| Bandwidth                    | 1.728MHz                                                                                                    | 1.728MHz                                                             |
| Power Consumption            | < 3W                                                                                                    | < 0.6W                                                               |
| Dimensions                   | (L×W×H):<br>255.5mm×180.4mm×48.5mm<br>(10" ×7.1" ×1.9" )                                                                   | (L×W×H):<br>105mm×65mm×22.4mm<br>(4.13" ×2.56" ×0.88" )              |
| Net Weight                   | Approx. 1560g (55oz)                                                                                                    | Approx. 200g (7oz)                                                   |
| ENC Noise-canceling<br>Level | /                                                                                                    | 20dB                                                                 |
| Temperature Range            | 0°C to 45°C (working condition)<br>-20°C to 60°C (storage condition)                                                       | 0°C to 45°C (working condition)<br>-20°C to 60°C (storage condition) |

|                    | Single-Ear Headset                                                   | Double-Ear Headset                                                |
|--------------------|----------------------------------------------------------------------|-------------------------------------------------------------------|
| Interface          | 0B10                                                                 | 0B10                                                              |
| Cable Length       | 4.9ft (1.5m)                                                         | 4.9ft (1.5m)                                                      |
| Frequency Response | 200 Hz-7 kHz<br>(±6dB)                                               | 200 Hz-7 kHz<br>(±6dB)                                            |
| Max SPL Input      | > 117dB SPL                                                          | > 117dB SPL                                                       |
| Max SPL Output     | > 116dB SPL                                                          | > 115dB SPL                                                       |
| Міс Туре           | Electret                                                             | Electret                                                          |
| Mic Polar Pattern  | Main: Supercardioid<br>Secondary: Omnidirectional                    | Main: Supercardioid<br>Secondary: Omnidirectional                 |
| Speaker Impedance  | 300Ω                                                                 | 300Ω                                                              |
| Net Weight         | Approx. 320g (11.3oz)<br>(with headset cable)                        | Approx. 410g (14.5oz)<br>(with headset cable)                     |
| Temperature Range  | 0°C to 45°C (working condition)<br>-20°C to 60°C (storage condition) | 0°C to 45℃ (working condition)<br>-20℃ to 60℃ (storage condition) |

# Support

If you encounter any problems in using the product or need any help, please contact Hollyvox Support Team via the following ways:

- hollyvox.global
  hollyvox.global
  hollyvox.global
  hollyvox.global
  hollyvoxglobal
  support@Hollyvox.com
- www.hollyvox.com

### Statement

All copyrights belong to Shenzhen Hollyland Technology Co., Ltd. Without the written approval of Shenzhen Hollyland Technology Co., Ltd., no organization or individual may copy or reproduce part or all of any written or illustrative content and disseminate it in any form.

### Trademark Statement

All the trademarks are owned by Shenzhen Hollyland Technology Co., Ltd.

#### Note:

Due to product version upgrades or other reasons, this User Manual will be updated from time to time. Unless otherwise agreed, this document is provided as a guide for use only. All representations, information, and recommendations in this document do not constitute warranties of any kind, express or implied.